### FINANCIAL MANAGEMENT PORTFOLIO PAYMENT MANAGEMENT SERVICES

### FEDERAL COMMUNICATIONS COMMISSION

**GUIDE FOR GRANT RECIPIENTS** 

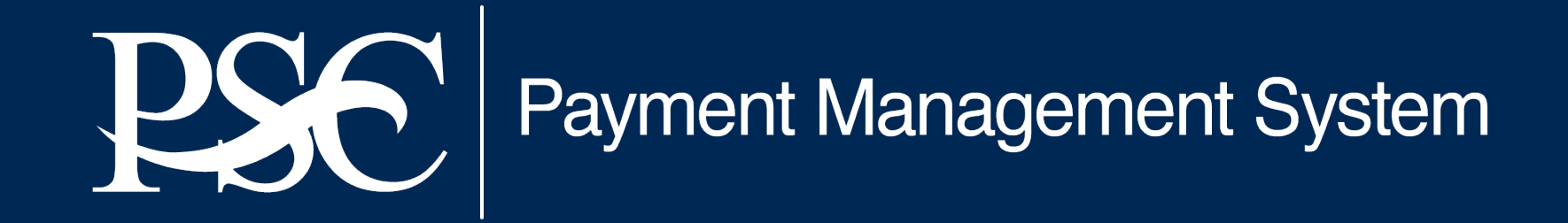

Transparency. Accountability. Efficiency. Customer Service.

## **Training Topics**

- □ Introduction
  - □ Welcome
  - □ Roles & Responsibilities
- □ User Access & Add/Update Banking
- □ APEX Reports
- Payment Request Submission
- Federal Financial Report Submission
- General Information
- **Question and Answer**

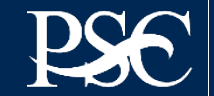

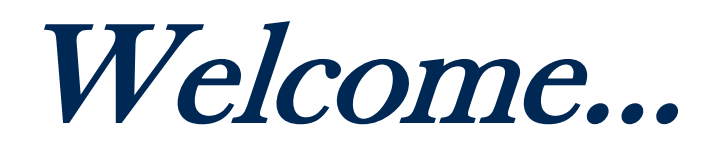

...... to the U. S. Department of Health and Human Services, Payment Management Services

Payment Management Services (previously known as the Division of Payment Management) has over 45 years' experience providing grant and grant-like payments, cash management, and grant accounting support services to Federal Agencies. Payment Management Services uses a custom-developed Payment Management System (PMS) that provides awarding Agencies (Grantors) and Grant recipients (Grantees) the tools to manage grant payment requests, and disbursement reporting activities.

The PMS has been selected by the Chief Financial Officers Council - by authority of OMB - as one of the two non-DOD grants payment systems for use by the entire Federal Government. PMS leverages efficient business processes, state-of-the-art information technology, E-Government initiatives, and business expertise to build a critical link in the operation of Federal Financial assistance programs.

You have been informed by *Federal Communications Commission (FCC)* that granted your funding that your organization will be requesting funds through our Internet based payment system.

We look forward to working with you!

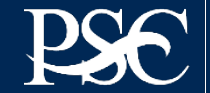

## **Roles & Responsibilities**

#### **PMS FUNCTION, ROLES & RESPONSIBLITIES**

PMS is a full-service centralized grants payment and cash management system. The system is fully automated to receive payment requests, review them for accuracy and content, transmit the payment to either the Federal Reserve Bank or the U.S. Treasury for deposit into the grantee's bank account, and record the payment transactions and corresponding disbursements to the appropriate account(s).

The Liaison Accountant is responsible for approving payments and performing cash management processes. They maintain recipients accounts, analyze accounts for excessive cash and over-disbursements, review payments that failed system edits, assesses funding methods to ensure draw-down compliance, resolves audit findings, collects Federal Funds on over-advanced accounts, and refers to uncollectible debts.

#### PMS is the mediator between Federal Communications Commission FCC) (Grantor) and the Grant Recipient (YOU)

#### **AWARDING AGENCIES ROLES & RESPONSIBLITIES**

- 1. Responsible for issuing awards to grant recipients.
- 2. PMS serves the disbursing (paying) agent for agencies that award grants.
- 3. Responsible for reviewing PMS Accounts at the end of the grant award.
- 4. Responsible for de-obligating unused funding, re-opening closed grants, and taking the necessary action to close grant in PMS.

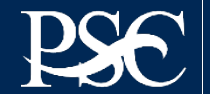

## ACCESSING PAYMENT MANAGEMENT SYSTEM (PMS)

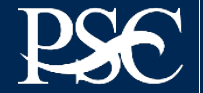

Payment Management System

Transparency. Accountability Efficiency. Customer Service.

## **Getting Started**

> You should have been provided the following information by FCC in order to finalize your set-up.

- > PMS PIN
- > PMS EIN

**Note:** If you are receiving a grant for other federal agencies that utilizes PMS, you will receive a PMS PIN and PMS EIN for each one. Federal agencies are not allowed to co-mingle funds

To complete your organizations set-up in PMS, you must (1) request access and (2) submit banking documentations.

**Note:** If you have existing banking in PMS, we do not transfer information from one PMS Account to another. You must submit the required banking documentations for each new PMS PIN.

> This presentation will provide you guidelines on how to request access and submit your banking.

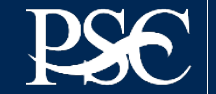

## **STEP #1: REQUESTING PMS ACCESS**

- You will need.....
  - PMS 12-digit EIN
  - Legal Organization name as registered in PMS
- *Everyone* in your organization who needs access to PMS, must submit their own request. Number of individuals that can have access will be at the discretion of the organization.

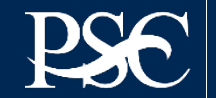

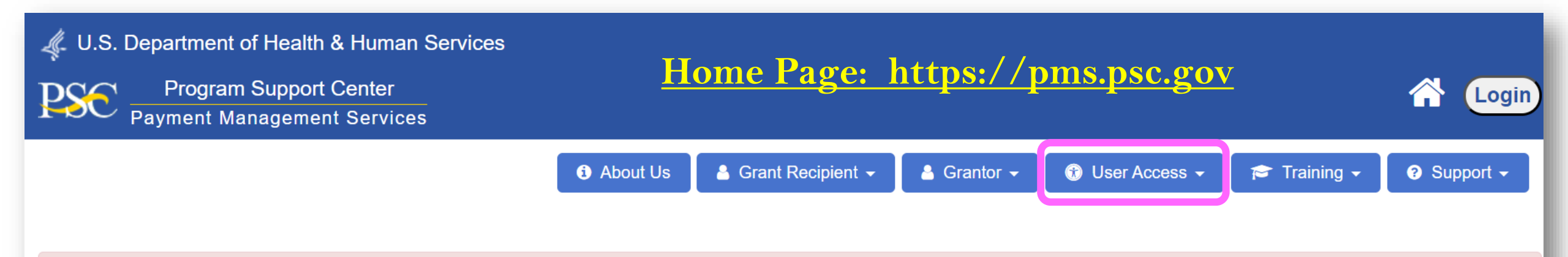

As of the period ending June 30, 2023, Department of Labor award recipients are no longer required to submit quarterly Federal Cash Transaction Reports (FCTR)... <u>Read More</u>
 Cancellation & End of Fiscal Year 2024 Payment Processing Deadlines: Awards funded from 2019 fixed appropriation will cancel on September 30, 2024... <u>Read More</u>

### What is Payment Management Services ?

The Payment Management Services (PMS) is a shared service provider and a leader in processing grant payments for the federal government. PMS offers awarding agency and grant recipients with cash management services, centralized payment services, personal grant accounting support, and Financial Reporting Support. PMS promotes financial integrity and operational efficiencies within the federal government through exceptional accounting practices.

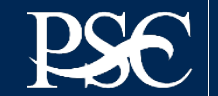

## **Select New User Access**

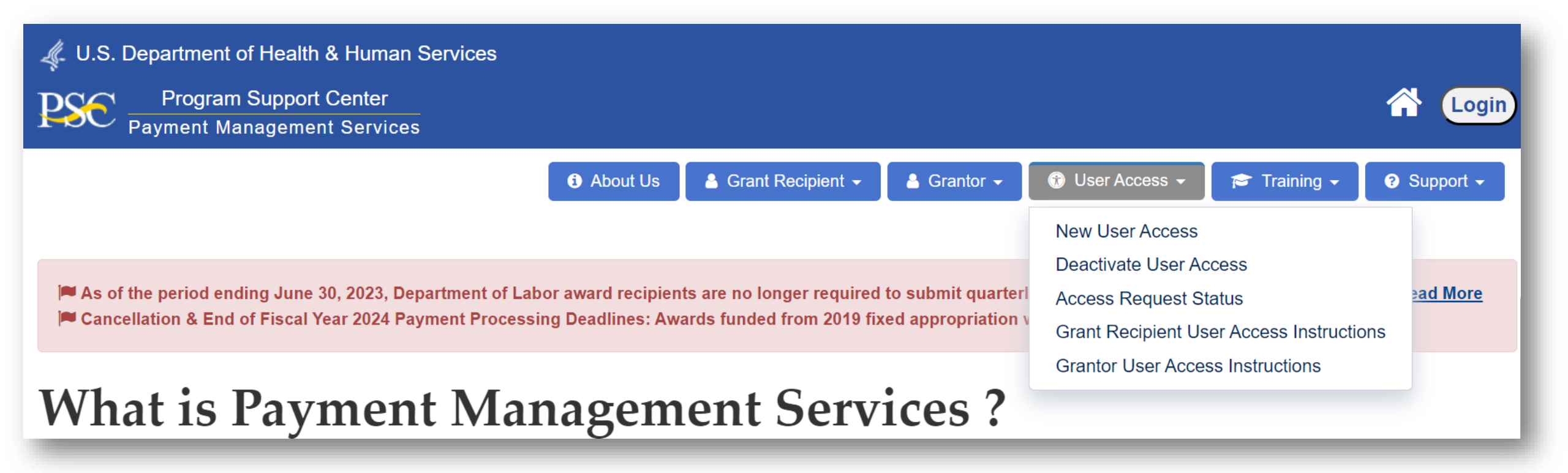

**Everyone** in your organization who needs access to PMS must submit a request to obtain their own assigned PMS User ID

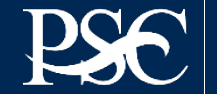

- 1. Select the User Type 'Grantee/Recipient' from the dropdown box
- Your email address will need to be verified prior to receiving any access to the system. Type in your email address in the 'E-Mail Address' field and then confirm the email address provided by typing the email address again in the 'Confirm E-Mail Address' field.
- 3. Select/Click '**Request Verification Code**' for an email to be sent to the email address. (*Please check your spam/junk folder if it is not in your inbox*)
- 4. An email message will be sent to the email address provided containing the six-digit verification code that is required to continue with the user access request. *The verification code will be valid for 15 minutes.*
- 5. Enter the six-digit code in the 'Email Verification Code' field.
- 6. Select/Click the '**Continue**' box on the bottom of the page

**Note:** To ensure that system emails are received, recipient IT organizations should whitelist <u>PMSSupport@psc.gov</u>

| *User Type:                                                               | Choose User Type                                                                     | <b>v</b> |
|---------------------------------------------------------------------------|--------------------------------------------------------------------------------------|----------|
| Enter and confirm your Email addr<br>Code" to receive a six-digit code. T | ess below and press "Request Email Verific<br>hen enter the verification code below. | ation    |
| *Email Address:                                                           |                                                                                      |          |
| *Confirm Email Address:                                                   |                                                                                      |          |
|                                                                           | Request Verification Code                                                            |          |
| *Verification Code:                                                       |                                                                                      |          |
|                                                                           |                                                                                      |          |
| Clear Form                                                                | Continue                                                                             | el       |

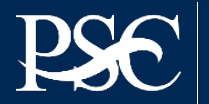

| Payment Management System Access Request |                          |  |  |  |  |
|------------------------------------------|--------------------------|--|--|--|--|
| REQUEST DETAILS                          |                          |  |  |  |  |
| User Type:                               | Grantee/Recipient        |  |  |  |  |
| User Email:                              | PMS_Training@psc.hhs.gov |  |  |  |  |
| Request Status:                          | Initiated                |  |  |  |  |
| ORGANIZATION / INSTITUTION               |                          |  |  |  |  |
| *Select Action: Add                      |                          |  |  |  |  |

The PMS Access Request form will be displayed. Select the 'Add' button to provide the Organization/Institution information that you want access to. Use the 'Add' button for each organization that you need access to

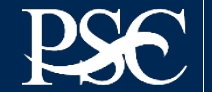

### After entering your organization name, enter the 12-digit PMS EIN that was provided.

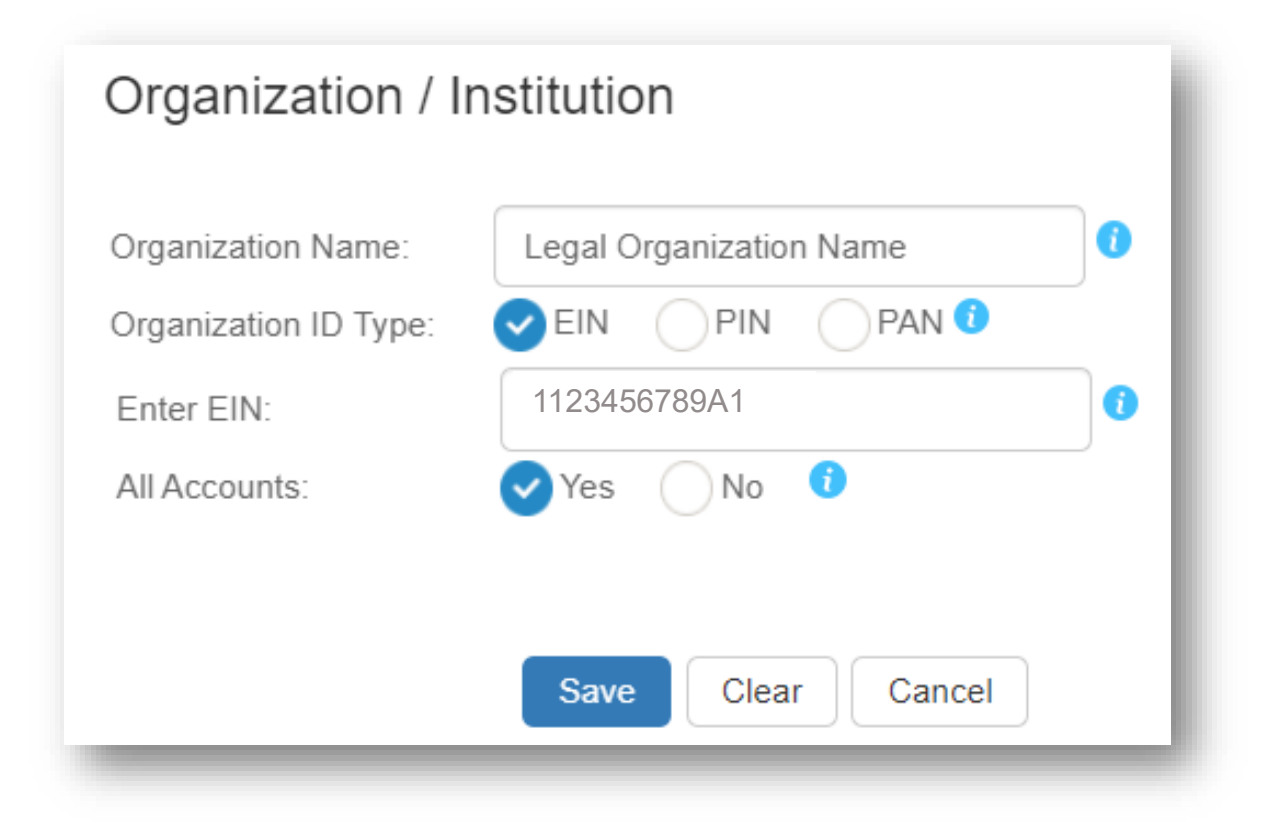

### After entering the information, select "Save"

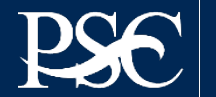

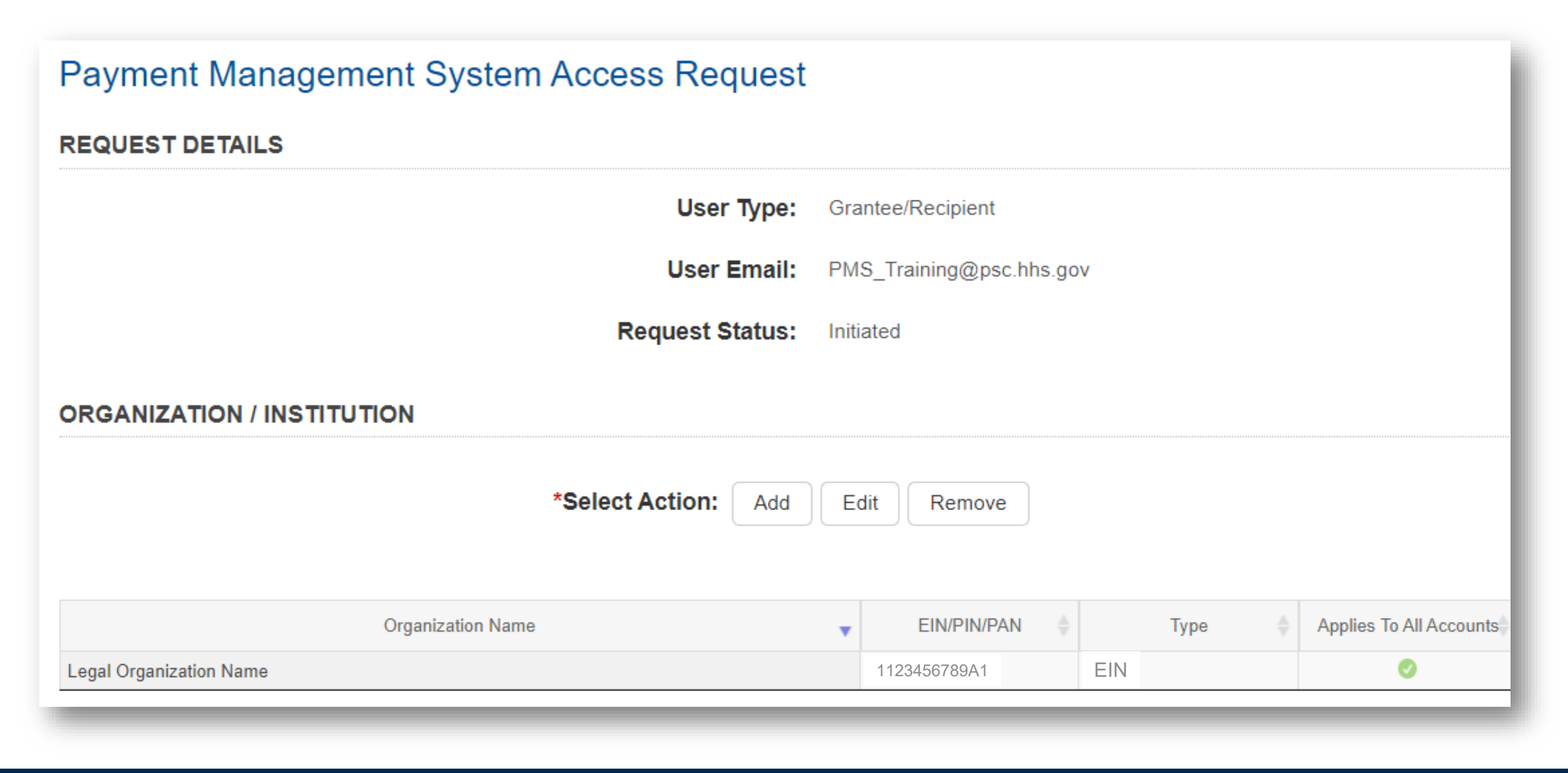

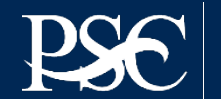

#### CONTACT INFORMATION

| *Email Address:  | PMS_Training@psc.hhs.gov           | ]       |
|------------------|------------------------------------|---------|
| *First Name:     | Janet                              | ]       |
| Middle Initial:  |                                    | ]       |
| *Last Name:      | Doe                                |         |
| *Job Title:      | Title                              | 0       |
| *Address Line 1: | 123 Anywhere Street                | ]       |
| Address Line 2:  |                                    | ]       |
| Address Line 3:  |                                    | ]       |
| *City:           | Washington                         | ]       |
| *Country:        | UNITED STATES (+1)                 | *       |
| *State:          | District of Columbia               |         |
| *Zip Code:       | 20006                              | ]       |
|                  | Do you want to override the Countr | y Code? |
| *Telephone:      | +1 (877) 614-5533                  | Ext     |
| *Telephone Type: | Office                             | •       |
|                  |                                    |         |

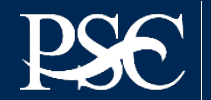

- Check all access levels required
  - Grantee Inquiry, Accountant Maintenance, FCTR View are system defaults

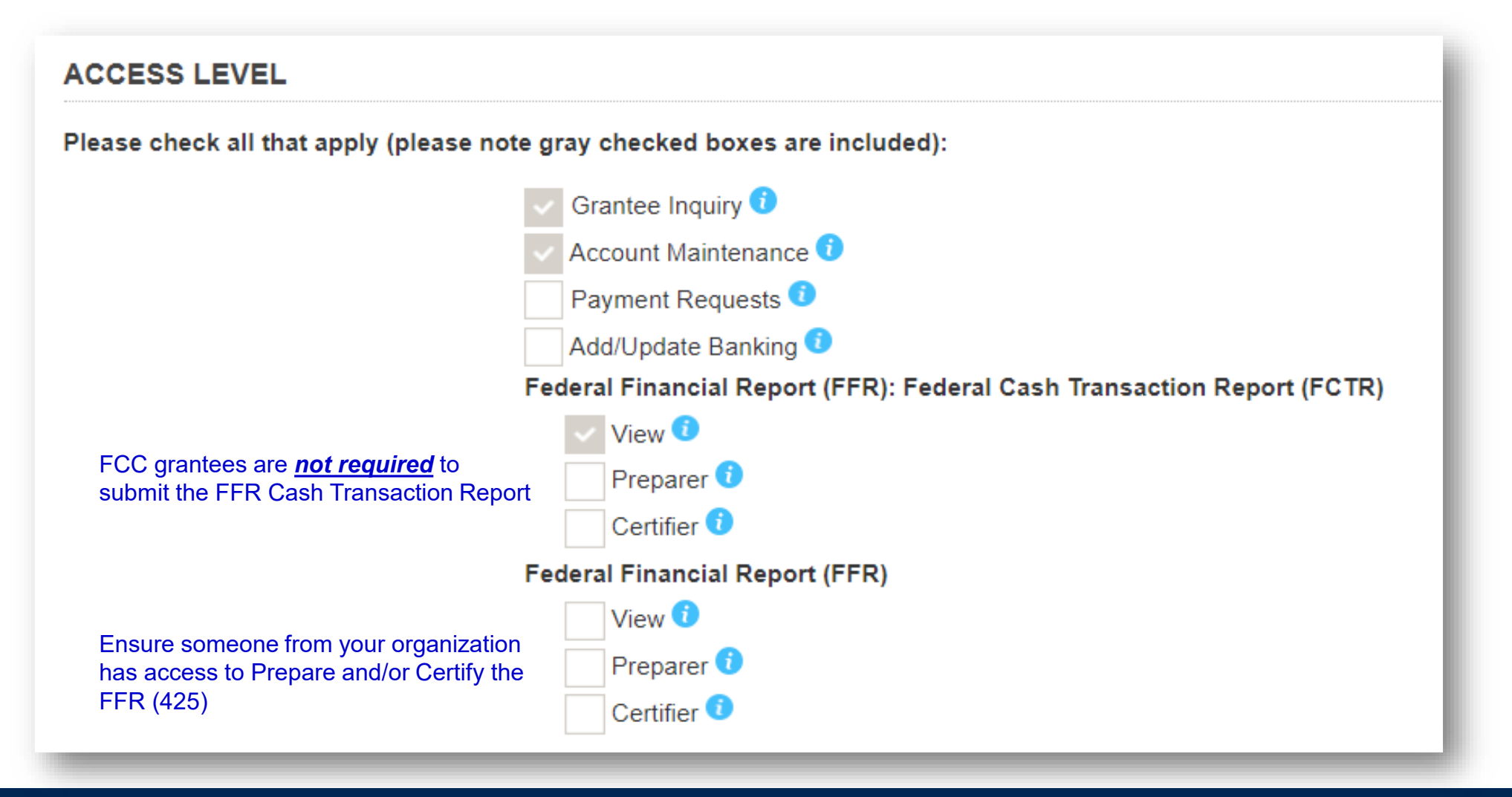

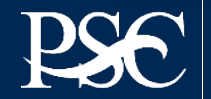

#### SUPERVISOR

Enter your supervisor's name and contact information below. If you are the highest ranking person in your organization, you may list yourself as the supervisor. Once the request is submitted, the person that is listed as the supervisor will receive an email with a link that they will need to use to approve the request. The person listed as the supervisor does not need access to the PMS to approve the request.

| *First Name:    | Janet                    |
|-----------------|--------------------------|
| Middle Initial: |                          |
| *Last Name:     | Doe                      |
| *Job Title:     | Title                    |
| *Telephone:     | 8776145533               |
| *Email Address: | PMS_Training@psc.hhs.gov |
|                 |                          |

\*\*\* I am the highest ranking person in the organization and therefore I approve my own request

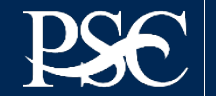

| omments: 🚺                                                                                     |                                                                  |                                                             |                                             |                         |
|------------------------------------------------------------------------------------------------|------------------------------------------------------------------|-------------------------------------------------------------|---------------------------------------------|-------------------------|
|                                                                                                |                                                                  |                                                             |                                             |                         |
| aximum 1000 characters.                                                                        |                                                                  |                                                             |                                             |                         |
|                                                                                                |                                                                  |                                                             |                                             |                         |
|                                                                                                |                                                                  |                                                             |                                             |                         |
| RTIFICATION  I certify that the information, staten nderstand that a willfully false certifica | nents and representations pro<br>ation is a criminal offense and | ovided by me on this form a<br>I is punishable by law (18 U | re true and accurate to the<br>.S.C. 1001). | best of my knowledge. I |

Comments are not required. Read Certification Statement and select the box Select Submit

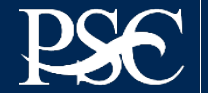

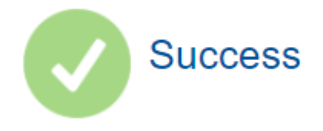

Your request has been successfully submitted. To view the status of your request or to make modifications, go to our webpage, click on Request Access and then select Retrieve Existing Request. Use the Request ID below to retrieve your request.

Request ID is EST027188336760MFNCB

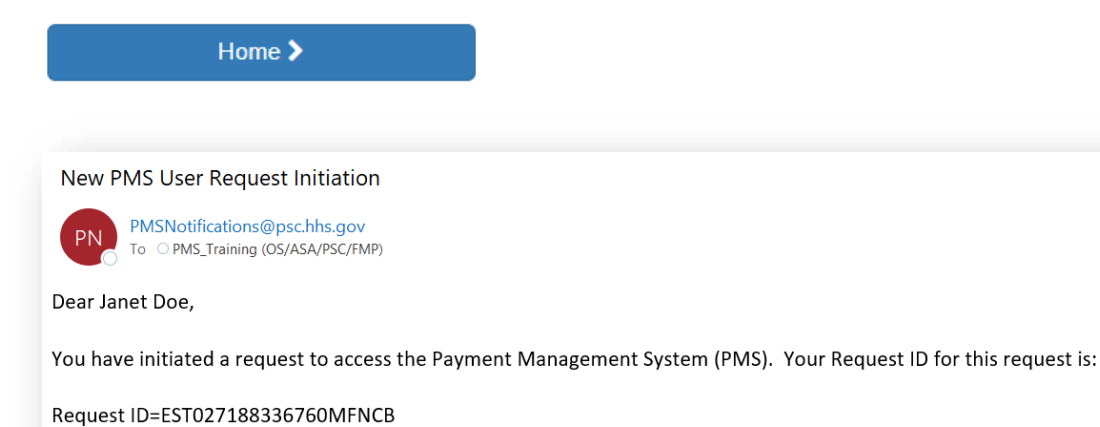

If you need to return to your request to either complete the request, make a correction or to check on the status, you will need to input this Request ID on the Retrieve Existing Request tab.

Payment Management System

Your request has fully been submitted and it's now awaiting approval by your supervisor. Your supervisor has been sent an approval link via Email

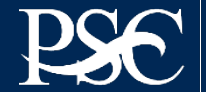

## **Checking the Status of Your Request**

| i About Us 🔒 Gran                                                                                                    | nt Recipient 👻                      | 🔺 Grantor 🗸                                                                               | 😚 User Access 👻                                                                                                   | 🞓 Training 🗸                                            | 😯 Support 🗸                  |
|----------------------------------------------------------------------------------------------------|-------------------------------------|-------------------------------------------------------------------------------------------|----------------------------------------------------------------------------------------------------|---------------------------------------------------------|------------------------------|
| As of the period ending June 30, 2023, Department of Labor award recipients are no Cancellation & End of Fiscal Year 2024 Payment Processing Deadlines: Awards fund | longer required<br>ed from 2019 fix | to submit quarterl<br>red appropriation v                                                 | New User Access<br>Deactivate User Acc<br>Access Request Sta<br>Grant Recipient Use<br>Grantor User Acces         | cess<br>atus<br>er Access Instructio<br>ss Instructions | <mark>∋ad More</mark><br>ons |
|                                                                                                    | Payment Man                         | agement System Re                                                                         | trieve Existing Access Re                                                                                         | equest                                                  | _                            |
| <ol> <li>Enter the Request ID provided in the Email</li> <li>Enter Email Address</li> </ol>                                                                         |                                     | Please enter Request in<br>*Requ<br>Enter and confirm your E<br>Code" to receive a six-di | formation:<br>est ID:<br>Email address below and press "Request E<br>git code. Then enter the verification code b | Email Verification<br>below.                            |                              |
| <ol> <li>Confirm Email Address</li> <li>Click/Select "Request Verification Code"</li> </ol>                                                                         |                                     | *Email Ad<br>*Confirm Email Ad                                                            | dress:                                                                                                    |                                                         |                              |
| <ol> <li>5. Enter Verification Code</li> <li>6. Select Submit</li> </ol>                                                                                            |                                     | *Verification                                                                             | Code:                                                                                                    | <b>O</b>                                                |                              |

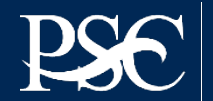

## **Status of Request**

### Payment Management System Retrieve Existing Access Request

| 8 Pending Approval                                                                   | Request Details                                                                       |                                                                         | ×                            | ×                                                                         |
|--------------------------------------------------------------------------------------|---------------------------------------------------------------------------------------|-------------------------------------------------------------------------|------------------------------|---------------------------------------------------------------------------|
|                                                                                      | Request ID:<br>Date Requested:<br>First Name:<br>Last Name:<br>Supervisor First Name: | EST027188336760MFNCB<br>2022-09-13 06:51:20 PM<br>Janet<br>Doe<br>Janet |                              |                                                                           |
|                                                                                      | Request Status:                                                                       | Doe<br>Approved by Supervisor                                           |                              |                                                                           |
|                                                                                      | Assigned To:                                                                          | PMS                                                                     | ,                            |                                                                           |
| Warning Notice!                                                                      |                                                                                       |                                                                         |                              |                                                                           |
| This is a U.S. Government Computer s this computer system may subject viol           |                                                                                       | Close                                                                   |                              | ersonnel. Unauthorized access or use of                                   |
| All information on this computer syster,<br>investigations. Such information include | es sensitive data encrypted to co                                                     | mply with confidentially and privacy r                                  | equirements. Access or use o | al purposes, including criminal<br>of this computer system by any person, |

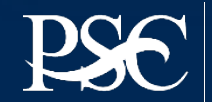

### Current PMS Users will "add" their new assigned PIN to their existing PMS User ID

Once you are on the dashboard, go to the left side and select "Menu"

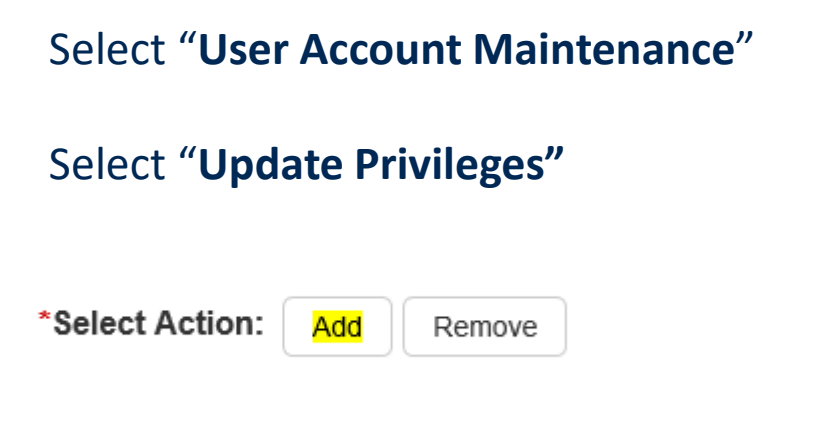

Now you can "add" the new PMS PIN or PMS EIN

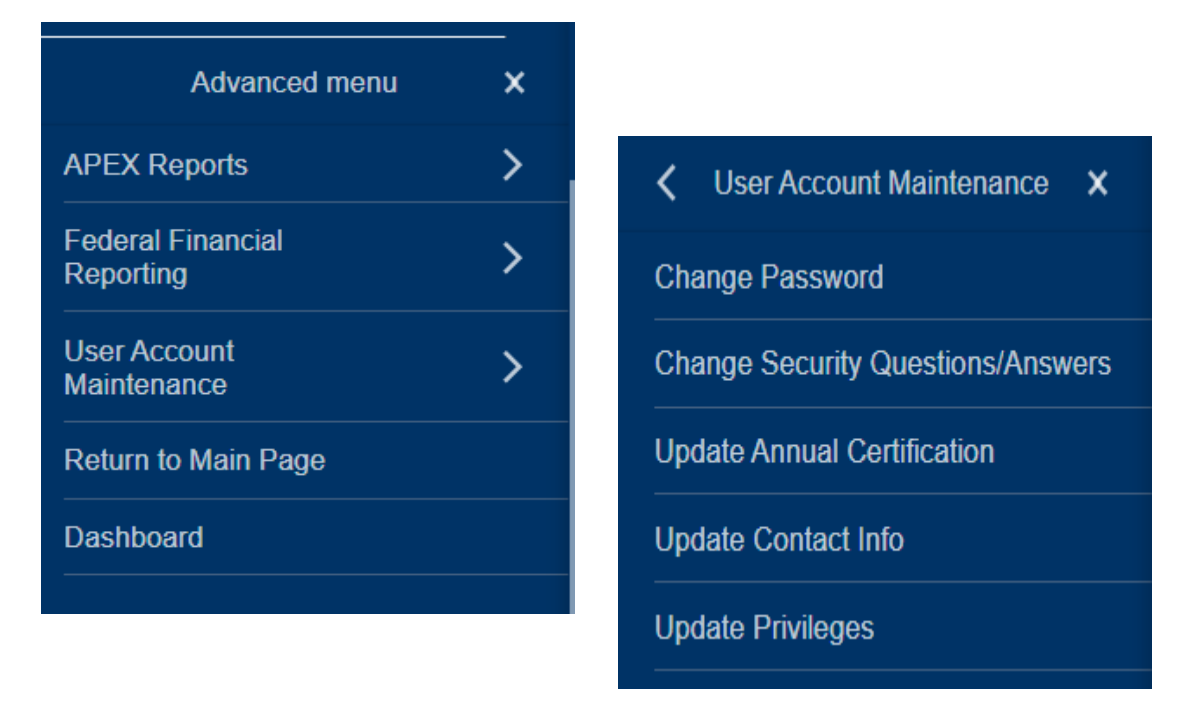

Once your submission is completed, you will receive an Email notification that your profile has been updated. Please allow up to four (4) business days for the process to complete.

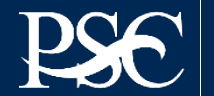

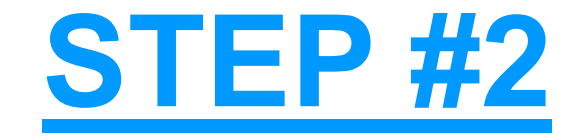

## SUBMITTING BANKING DOCUMENATIONS

Completed only after receiving Email from PMS providing you with your access information or informing you the update request has been completed

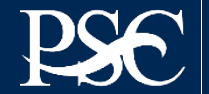

## **PMS Dashboard**

After logging into PMS, you will automatically be routed to the "DASHBOARD"

| PMS USER ACCOUNT NOTIFICATIONS                               |                                  |                        |             |
|--------------------------------------------------------------|----------------------------------|------------------------|-------------|
| Expired Will Expire within 5 days Will Expire within 10 days |                                  |                        |             |
| Notification                                                 | Count 🍦                          | By                     | Actions     |
| 1 Number of Days until Password Change Required              | 43 days                          | 2022-10-29 08:09:51 AM | <b>9</b>    |
| 2 Number of Days until Recertification Required              | 345 days                         | 2023-08-26 12:00:00 AM | <b>A</b> == |
| 3 Payee Accounts                                             | 2 accounts                       |                        | Q           |
| M M I M Records per page 5<br>MY PAYMENT REQUESTS (0)        | 5 	 ✓ Displaying 1 to 3 of 3 ite | ems                    |             |
| REQUESTS REQUIRING ACTION (2)                                |                                  |                        |             |
| REQUEST HISTORY (1)                                          |                                  |                        |             |
|                                                              |                                  |                        |             |

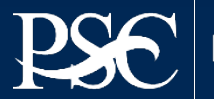

To access menu nodes, select the option on menu bar below

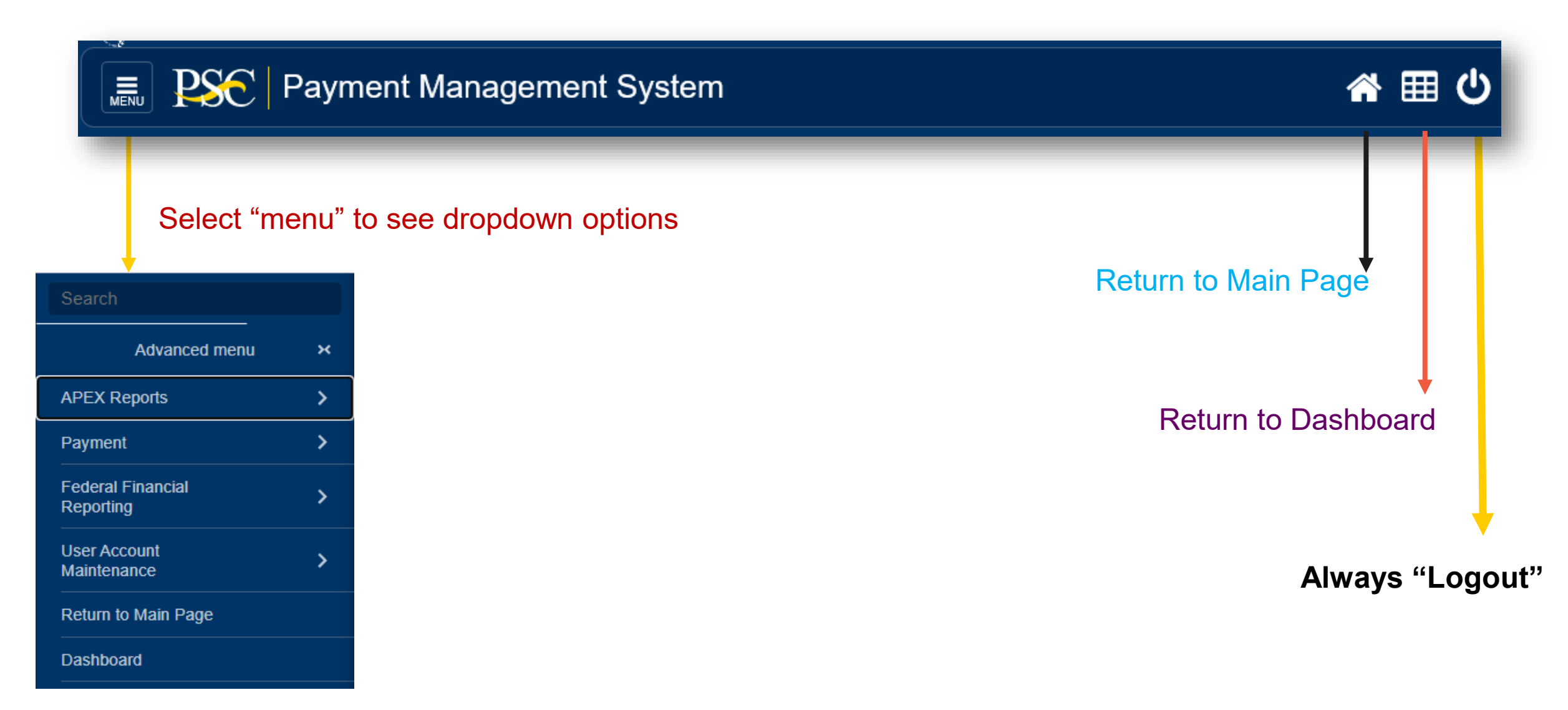

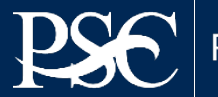

## SF-1199A Direct Deposit Form Instructions

- You must complete and upload a new SF-1199A form for each banking request. Download the SF-1199A 1. Direct Deposit Form. https://pms.psc.gov/grantrecipients/banking-add-change.html
- All information should be typed or printed on the SF-2. 1199A and then uploaded to your banking request prior to submission. Alterations such as erasures, correction fluid, and strike-outs are unacceptable and will invalidate the form.
- 3 Only 1 copy of the form is required
- 4. No other documents, forms, NOGA is required

#### PMS does not pull banking data from SAM.GOV

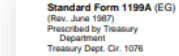

#### DIRECT DEPOSIT SIGN-UP FORM

#### DIRECTIONS

To sign up for Direct Deposit, the payee is to read the back of this form 

 The claim number and type of payment are printed on Government and fill in the information requested in Sections 1 and 2. Then take or mail this form to the financial institution. The financial institution will verify the information in Sections 1 and 2, and will complete Section 3. The completed form will be returned to the Government agency identified below

A separate form must be completed for each type of payment to be

checks. (See the sample check on the back of this form.) This information is also stated on beneficiary/annuitant award letters and other documents from the Government agency.

OMB No. 1510-0007

SAVINGS

(specify

· Payees must keep the Government agency informed of any address changes in order to receive important information about benefits and to remain qualified for payments.

sent by Direct Deposit. SECTION 1 (TO BE COMPLETED BY PAYEE) NAME OF PAYEE (last, first, middle initial TYPE OF DEPOSITOR ACCOUNT CHECKING DEPOSITOR ACCOUNT NUMBER ADDRESS (street route P.O. Box APO/EPO) STATE ZIP CODE TYPE OF PAYMENT (Check only one Social Security Fed. Salary/Mil. Civilian Pay Mil Active Supplemental Security Income TELEPHONE NUMBER Railroad Retirement Mil. Retire AREA CODE Civil Service Retirement (OPM Mil Supinov NAME OF PERSON(S) ENTITLED TO PAYMEN VA Compensation or Pension CLAIM OR PAYROLL ID NUMBER G THIS BOX FOR ALLOTMENT OF PAYMENT ONLY (if applicable)

Suffic

PAYEE/JOINT PAYEE CERTIFICATION JOINT ACCOUNT HOLDERS' CERTIFICATION (optional certify that I am entitled to the payment identified above, and that I have I certify that I have read and understood the back of this form read and understood the back of this form. In signing this form, including the SPECIAL NOTICE TO JOINT ACCOUNT HOLDERS uthorize my payment to be sent to the financial institution named to to be deposited to the designated account SIGNATUR SIGNATURE DATE DATE

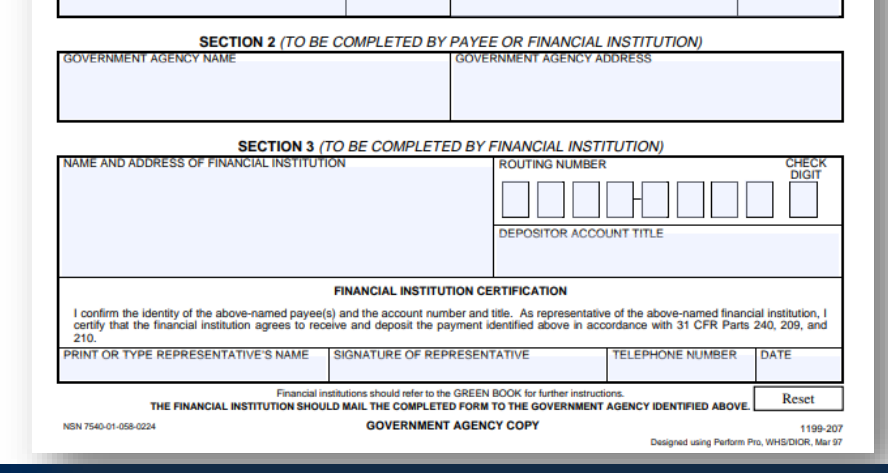

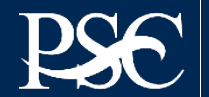

Section 1 (To be Completed by Payee)

- **TYPE OR PRINT YOUR ORGANIZATION'S NAME,** Α. ADDRESS AND TELEPHONE NUMBER. Note: Information must match the Entity name registered by Federal Communications Commission and SAM.GOV. Do not enter an individual's name in this block unless the grant was issued to an individual.
- B. Type or print your **ORGANIZATION'S NAME**. Do not put an individual's name unless the grant was issued to that person.
- C. Enter your organizations Federal Tax ID # or the PMS EIN
- Check type of Bank account "Checking" or "Savings". D.
- E. Type the **account number** at your Financial Institution to which the funds will be "Direct Deposited". Do not use white out or make any alterations to the account number.
- Check the box "Other" and type **FCC** F.
- Leave blank. G.

Payee Account Holder's Certification: The individual(s) having signature authority for the bank account should sign and date.

#### Standard Form 1199A

(Rev. April 2021) Prescribed by Treasury Department Treasury Dept. Cir. 1076

#### DIRECT DEPOSIT SIGN-UP FORM

#### DIRECTIONS

- To sign up for Direct Deposit, the payee is to read the back of this form and fill in the information requested in Sections 1 and 2. Then take or mail this form to the financial institution. The financial institution will verify the information in Sections 1 and 2, and will complete Section The completed form will be returned to the Government agency identified below.
- · A separate form must be completed for each type of payment to be sent by Direct Deposit.
- · The claim number and type of payment are printed on Government checks. (See the sample check on the back of this form.) This information is also stated on beneficiary/annuitant award letters and other documents from the Government agency.
- · Payees must keep the Government agency informed of any address changes in order to receive important information about benefits and to remain gualified for payments.

#### SECTION 1 (TO BE COMPLETED BY PAYEE)

| A NAME OF PAYEE (last, first, middle initial)                                                                                                    |               | D                          | TYPE OF DEPOSITOR ACCOUNT                                                                                | G SAVINGS       |
|----------------------------------------------------------------------------------------------------|---------------|----------------------------|----------------------------------------------------------------------------------------------------|-----------------|
| NAME OF ORGANIZATION (MUST MATCH                                                                                                    | I PMS)/SAM.GO | E                          | DEPOSITOR ACCOUNT NUMBER                                                                                 |                 |
| ADDRESS (street, route, P.O. Box, APO/FPO)                                                                                                    |               |                            |                                                                                                    |                 |
| 123 ABC STREET - SUITE 123                                                                                                    |               |                            |                                                                                                    |                 |
| CITY STATE                                                                                                    | ZIP CODE      | F                          | TYPE OF PAYMENT (Check only one)                                                                         |                 |
| ANYWHERE USA                                                                                                    | 12345         |                            | Social Security Fed. Salary/Mil. Ci                                                                      | ivilian Pay     |
| TELEPHONE NUMBER                                                                                                    |               |                            | Supplemental Security Income Mil. Active                                                                 |                 |
| AREA CODE                                                                                                    |               |                            | Railroad Retirement (OPM) Mil. Retire.                                                                   |                 |
| B NAME OF PERSON(S) ENTITLED TO PAYMENT                                                                                                    |               | VA Compensation or Pension |                                                                                                    |                 |
| NAME OF ORGANIZATION                                                                                                    |               |                            | (sp                                                                                                    | ecify)          |
| C CLAIM OR PAYROLL ID NUMBER                                                                                                    |               | G                          | THIS BOX FOR ALLOTMENT OF PAYMENT ONLY (                                                                 | (if applicable) |
| FEDERAL TAX ID #                                                                                                    |               | ·                          | AMOUNT                                                                                                   |                 |
| Prefix Suffix                                                                                                    |               |                            | N/A                                                                                                    |                 |
| PAYEE/JOINT PAYEE CERTIFICATIO                                                                                                    | ON            | ÷                          | JOINT ACCOUNT HOLDERS' CERTIFICAT                                                                        | TION            |
| I certify that I am entitled to the payment identified above, and that I have read and understood the back of this form. In signing this form, I authorize my payment to be sent to the financial institution named below to be deposited to the designated account. |               | l ci<br>the                | ertify that I have read and understood the back of this to<br>e SPECIAL NOTICE TO JOINT ACCOUNT HOLDERS. | form, including |
| SIGNATURE                                                                                                    | DATE          | SIG                        | GNATURE D                                                                                                | DATE            |
| ORGANIZATION REP SIIGNATURE & DAT                                                                                                    |               |                            |                                                                                                    |                 |
| SIGNATURE                                                                                                    | DATE          | SIG                        | GNATURE                                                                                                  | DATE            |
|                                                                                                    |               |                            |                                                                                                    |                 |

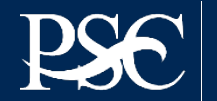

### Section 2

Government Agency Name Federal Communications Commission Government Agency Address 45 L Street, NE Washington DC 20554

#### SECTION 2 (TO BE COMPLETED BY PAYEE OR FINANCIAL INSTITUTION)

| GOVERNMENT AGENCY NAME<br>Federal Communications Commission | GOVERNMENT AGENCY ADDRESS<br>45 L Street NE<br>Washington, DC 20554 |
|-------------------------------------------------------------|---------------------------------------------------------------------|
|                                                             |                                                                     |

| Section 3 (To be Completed  |
|-----------------------------|
| by Financial Institution    |
| Bank must complete the form |
| in its entirety             |

Please review form before uploading

| SECTION 3 (TO BE COMPLETED BY FINANCIAL INSTITUTION)                                                                                                    |  |                                  |                                                              |                 |  |
|----------------------------------------------------------------------------------------------------|--|----------------------------------|--------------------------------------------------------------|-----------------|--|
| NAME AND ADDRESS OF FINANCIAL INSTITUTION                                                                                                    |  | ROUTING NUM                      | BER                                                          | CHECK           |  |
| Domestic Bank Name<br>Bank Address                                                                                                    |  | 1 2                              | 3 4 - 5 6 7 8                                                | 9               |  |
|                                                                                                    |  | DEPOSITOR A                      | CCOUNT TITLE                                                 |                 |  |
|                                                                                                    |  | ACTUAL TITLE/NAME ON THE ACCOUNT |                                                              |                 |  |
| FINANCIAL INSTITUTION CERT                                                                                                    |  | FICATION                         |                                                              |                 |  |
| I confirm the identity of the above-named payee(s) and the account number and title. As repre-<br>that the financial institution agrees to receive and deposit the payment identified above in acc |  |                                  | above-named financial institu<br>CFR Parts 240, 209, and 210 | tion, I certify |  |
| PRINT OR TYPE REPRESENTATIVE'S NAME SIGNATURE OF REPRESENTATIVE                                                                                                    |  | •                                | TELEPHONE NUMBER                                             | DATE            |  |
| DOMESTIC BANK REPRESENTATIVE Bank Rep Signature                                                                                                    |  |                                  | (123) 456-7890                                               | Date            |  |

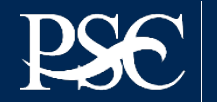

After logging into PMS, you will land on the "DASHBOARD".

- 1. Select *Menu* at the top left side
- 2. Select User Account Maintenance
- 3. Select Add/Update Banking

| Search                         | U.S. DEPARTMENT OF HEALTH AND HUMAN SERVICES |                                                              |           |                        |  |  |  |
|--------------------------------|----------------------------------------------|--------------------------------------------------------------|-----------|------------------------|--|--|--|
| Advanced menu                  | ×                                            | E Payment Management System                                  |           |                        |  |  |  |
| Payment                        | >                                            |                                                              |           |                        |  |  |  |
| Federal Financial<br>Reporting | >                                            | PMS USER ACCOUNT NOTIFICATIONS                               |           |                        |  |  |  |
| User Account<br>Maintenance    | 5                                            | Expired Will Expire within 5 days Will Expire within 10 days |           |                        |  |  |  |
|                                |                                              | Notification                                                 | Count     | Ву                     |  |  |  |
| Return to Main Page            |                                              | 1 FFR Delinquent Reports                                     | 3 reports |                        |  |  |  |
| Dashboard                      |                                              | 2 FFR Ready for Prepare/Certify                              | 4 reports |                        |  |  |  |
|                                |                                              | 3 Number of Days until Password Change Required              | 53 days   | 2020-08-22 12:33:59 PM |  |  |  |

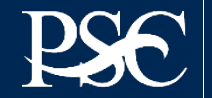

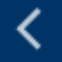

#### User Account Maintenance X

#### Add/Update Banking

Change Password

Change Security Questions/Answers

Update Annual Certification

Update Contact Info

**Update Privileges** 

**Deactivate User** 

Manage Authentication Settings

User Account Maintenance User Guide

To submit a banking establishment or change request, you must have access to the Payment Management System Access that allows you to do so. You will submit the banking establishment or change request in the PMS.

When a banking establishment or change request is submitted, all users associated with that PMS Account Number will receive an email notification, that the request has been entered.

All banking requests require the uploading of a completed and signed **DIRECT DEPOSIT SIGNED UP FORM (SF-1199A)** 

How do we know the banking has been updated? You will receive an automated Email upon completion of your banking submission. You can also check your dashboard for the status.

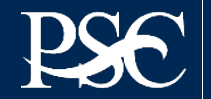

To add or change bank information for an account:

Click in the check box associated with the account(s) or subaccount(s). You may select multiple accounts if all accounts will have the same banking.

#### PAYEE ACCOUNTS

Select the account(s) in the tables below or click the select all checkbox in the column header if you would like to select all of the accounts in the grid. To expand the accounts tree, click on the (+) sign to view the subaccounts. Subaccounts will use the banking at the account level unless different banking is entered at the subaccount level. When you have finished making your selections, click the submit button to continue.

#### Domestic Accounts 🛈

| ~                                                                       | PAN 🔺   | Payee Account Name | Payment Type | ACH Routing<br>Number | ACH Bank Account Number | ACH Bank Account<br>Type | Wire Routing<br>Number | Wire Bank Account Number |  |
|-------------------------------------------------------------------------|---------|--------------------|--------------|-----------------------|-------------------------|--------------------------|------------------------|--------------------------|--|
|                                                                         | F####B1 |                    | ACH          |                       |                         |                          |                        |                          |  |
|                                                                         | F####P1 |                    | ACH          |                       |                         |                          |                        |                          |  |
| Page 1 of 1 💌 💌 Records per page: 10 🐨 do lisplaying 1 to 2 of 2 items. |         |                    |              |                       |                         |                          |                        |                          |  |

Note: PMS Automatically established two types of accounts ending in B1 and P1. It's highly recommended that you select both types (only if you don't know the full assigned PMS Account Number (PAN) where the grant is being posted). Until the awarding agency posts the grant authorization, PMS does not know which account type will be used.

### FCC PMS Accounts will end with B1

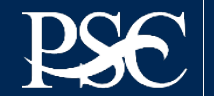

Provide the following information for domestic accounts

- a. ACH Routing Number (required) the 9-digit electronic US bank code used by the Automated Clearing House (ACH) to identify the bank.
- b. ACH Bank Account Number (required) the number that is specific to a given account at the bank.
- c. ACH Bank Account Type (required) select either 'Checking' or 'Savings'

| Must match the SF-1199A Section 3 *ACH Routing Number:      |                              | 6     |
|-------------------------------------------------------------|------------------------------|-------|
| Must match the SF-1199A Section 1. Part E *ACH Bank Account |                              |       |
| Number:                                                     |                              | 0     |
| Must match the SF-1199A Section 1, Part D *ACH Bank Account |                              |       |
| Type:                                                       | Select ACH Bank Account Type | <br>9 |

### Bank Account Number should be entered straight – no dashes, spaces, etc.

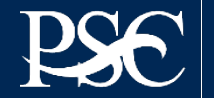

Upload supporting documentation. All banking requests require the uploading of a completed and signed **DIRECT DEPOSIT SIGNED UP FORM (SF-1199A).** We only need one copy.

| ase select at least one Bank Payee Accou | int                    |                        |               |        |
|------------------------------------------|------------------------|------------------------|---------------|--------|
| ECT DEPOSIT FORM                         |                        |                        |               |        |
|                                          | *File Attachment:      |                        | Browse        |        |
|                                          | File Attachment Name:  |                        |               |        |
|                                          | *File Attachment Type: | Select Attachment Type | ٣             |        |
|                                          |                        | Upload                 |               |        |
| File Attachment                          | File Attachment Name   | File Attachment Type   | Uploaded Date | Action |
|                                          | Page 0 of 0            | No files.              |               |        |

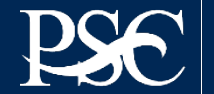

- Add any pertinent information under the "Add Comment" Section. Comments entered will not be a part
  of the banking transfer
- Click 'Submit' to submit the request to PMS for approval. A Request ID will be generated
- use this ID to check on your request

| lease provide your comments below: 🜖 |        |        |  |
|--------------------------------------|--------|--------|--|
|                                      |        |        |  |
|                                      |        |        |  |
|                                      |        |        |  |
| comum 1000 characters.               |        |        |  |
|                                      | 1      |        |  |
|                                      | Submit | Cancel |  |

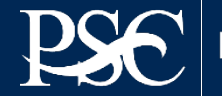

## APEX REPORTS (GRANTEE INQUIRY)

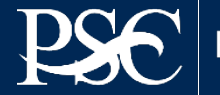

Payment Management System

Transparency. Accountability. Efficiency. Customer Service.

## **APEX Report - Grantee Inquiry**

### Authorization Transactions

Award amount, budget period and date posted in PMS

### Financial Transactions

History of all payments (returns, rejections, recalls) and journal vouchers

### Grant Summary

Grant expenditures reported on the most recent FFR 425 Federal Cash Transaction Report (FCTR)

### Subaccount Summary

Authorized grant award information, payments made and funds available

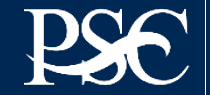

# How to Access the APEX Reports (from the Dashboard)

- 1. Select Menu (top left)
- 2. APEX Reports
- 3. Grantee Inquiry

| Search                         |   |
|--------------------------------|---|
| Advanced menu                  | × |
| APEX Reports                   | > |
| Payment                        | > |
| Federal Financial<br>Reporting | > |
| User Account<br>Maintenance    | > |
| Return to Main Page            |   |
| Dashboard                      |   |

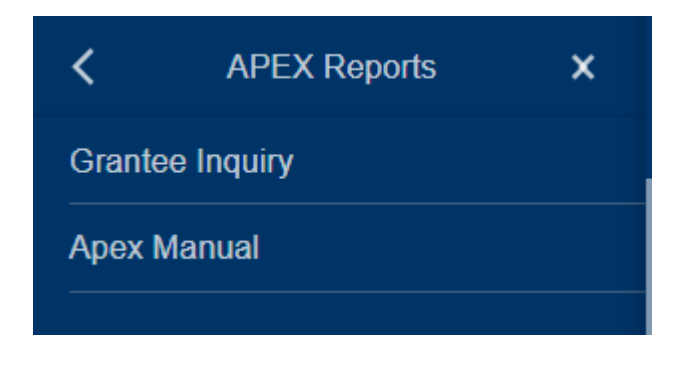

Utilizing the APEX Report will allow you download data to an Excel Spreadsheet

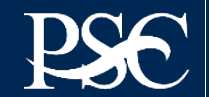
# **Authorization Transactions**

Award amount (obligation and de-obligation of funds), budget period and date authorization posted in PMS

| Inquiry type: *                   | • Authorization Transactions                                                                                                    |
|-----------------------------------|----------------------------------------------------------------------------------------------------|
| Payee Account: *                  |                                                                                                    |
| Grant Award / Document<br>Number: |                                                                                                    |
| Posted Date Range:                | From(MM/DD/YYYY):                                                                                                    |
| Save this inquiry:                |                                                                                                    |
| Run Inquiry Clear                 |                                                                                                    |
|                                   | <ol> <li>Select your Inquiry Type</li> <li>Enter your PMS Account Number (PAN)</li> <li>Enter other data (if desired)</li> <li>Select "Run Inquiry"</li> </ol> |

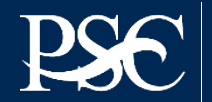

| AGENCY TITLE                                                | TRANSACTION<br>CODE | FISCAL<br>YEAR | CAN     | OBJECT<br>CLASS<br>CODE | INCREMENTAL<br>AUTH AMT | AUTHORIZATION<br>ISSUE DATE | AUTHORIZATION<br>POST DATE ↓₹ | BUDGET<br>START<br>DATE | BUDGET<br>END DATE |
|-------------------------------------------------------------|---------------------|----------------|---------|-------------------------|-------------------------|-----------------------------|-------------------------------|-------------------------|--------------------|
| FCC-AFFORDABLE<br>CONNECTIVITY<br>OUTREACH GRANT<br>PROGRAM | 050                 | 2023           | ACP2127 | 4100                    | \$250,000.00            | 05/31/2023                  | 06/24/2023                    | 05/31/2023              | 09/30/2024         |
|                                                             |                     |                |         |                         | \$250,000.00            |                             |                               |                         |                    |
|                                                             |                     |                |         |                         |                         |                             |                               |                         |                    |

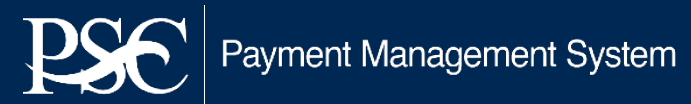

# **Financial Transactions**

History of all payments (returns, rejections, recalls) and journal vouchers

| Inquiry type: *    | O Authorization Transactions O Financial Transactions O Grant Summary O Subaccount Summary                                                                |
|--------------------|----------------------------------------------------------------------------------------------------|
| Payee Account: *   |                                                                                                    |
| Subaccount:        |                                                                                                    |
| Paid Date Range:   | From(MM/DD/YYYY):                                                                                                    |
| Save this inquiry: |                                                                                                    |
| Run Inquiry Clear  |                                                                                                    |
|                    | <ol> <li>Select your Inquiry Type</li> <li>Enter your Payee Account (PAN)</li> <li>Enter other data (if desired)</li> <li>Select "Run Inquiry"</li> </ol> |

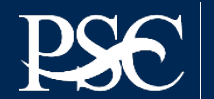

| PAYMENT<br>TYPE | TRANSACTION<br>CODE | SUBACCOUNT   | SUBACCOUNT<br>REQUESTED<br>AMOUNT | TOTAL<br>PAYMENT<br>REQUEST<br>AMOUNT | REQUEST<br>DATE ↓ <del>=</del> | PAYMENT<br>DUE DATE | POST<br>DATE | DEBIT<br>DATE | SCHEDULE<br>NUMBER | PAYMENT<br>STATUS    | COMMENTS |
|-----------------|---------------------|--------------|-----------------------------------|---------------------------------------|--------------------------------|---------------------|--------------|---------------|--------------------|----------------------|----------|
| ACH             | 927                 | ACOGP2340040 | \$1,000.00                        | \$1,000.00                            | 10/02/2023                     | 10/03/2023          | 10/02/2023   | 10/03/2023    | 103623             | Payment<br>Processed | -        |
| ACH             | 927                 | ACOGP2340040 | \$18,000.00                       | \$18,000.00                           | 10/02/2023                     | 10/03/2023          | 10/02/2023   | 10/03/2023    | 103624             | Payment<br>Processed | -        |
| ACH             | PNT                 | -            | \$0.00                            | \$0.00                                | 09/15/2023                     | -                   | 09/15/2023   | -             | 93586              | Payment<br>Processed | -        |
|                 |                     |              | \$19,000.00                       |                                       |                                |                     |              |               |                    |                      |          |

T/C (Transaction Codes)906 = Journal Voucher (JV)908 = Return of Excess Funds920 = IPAC Transactions916 = Wire "Same" Day Payments927 = ACH "Next:" Day PaymentsR27 = Recall of PaymentT27 = Payment returned by BankZ27 = Payment was rejectedPNT = Banking completed

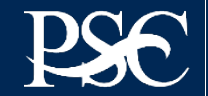

# **Grant Summary**

Grant expenditures reported on the most recent FFR 425 Federal Cash Transaction Report (FCTR)

| Inquiry type: *                   | O Authorization Transactions O Financial Transactions <b>O Grant Summary</b> O Subaccount Summary                                                         |
|-----------------------------------|----------------------------------------------------------------------------------------------------|
| Payee Account: *                  |                                                                                                    |
| Grant Award / Document<br>Number: |                                                                                                    |
| Fund Status:                      | All ~                                                                                                    |
| Document Status:                  | All Open "O" Closed "C"                                                                                                    |
| Save this inquiry:                |                                                                                                    |
| Run Inquiry Clear                 |                                                                                                    |
|                                   | <ol> <li>Select your Inquiry Type</li> <li>Enter your Payee Account (PAN)</li> <li>Enter other data (if desired)</li> <li>Select "Run Inquiry"</li> </ol> |

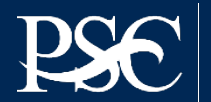

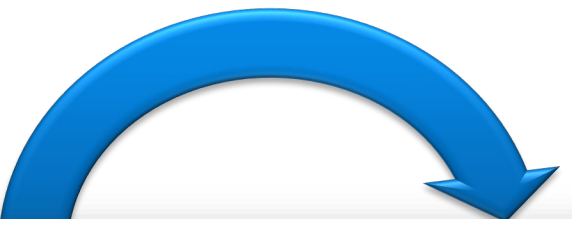

| AWARDING<br>AGENCY TITLE                                    | DOCUMENT<br>NUMBER | GRANT<br>AUTHORIZATION<br>AMOUNT | DISBURSEMENT<br>AMOUNT | PAYMENTS    | IAST<br>DISBURSEMENT<br>REPORT DATE | AWARD START<br>DATE | AWARD END<br>DATE | <b>9</b> FUNDS<br>EXPIRED | <b>1</b> DS |
|-------------------------------------------------------------|--------------------|----------------------------------|------------------------|-------------|-------------------------------------|---------------------|-------------------|---------------------------|-------------|
| FCC-AFFORDABLE<br>CONNECTIVITY<br>OUTREACH GRANT<br>PROGRAM | ACOGP2340040       | \$250,000.00                     | \$19,000.00            | \$19,000.00 | -                                   | 05/31/2023          | 09/30/2024        | Ν                         | 0           |

#### Since FCC does not complete the FCTR in PMS, no last disbursement report date will be populated.

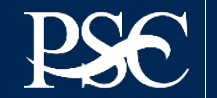

## **Subaccount Summary**

Authorized grant award information, payments made and funds available

| O Authorization Transactions O Financial Transactions O Grant Summary O Subaccount Summary                               |
|----------------------------------------------------------------------------------------------------|
|                                                                                                    |
| E                                                                                                    |
| E                                                                                                    |
| All ~                                                                                                    |
| All Open "O" Closed "C"                                                                                                  |
| 1. Select your Inquiry Type2. Enter your PMS Account Number (PAN)3. Enter other data (if desired)4. Select "Run Inquiry" |
|                                                                                                    |

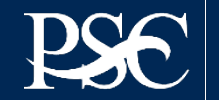

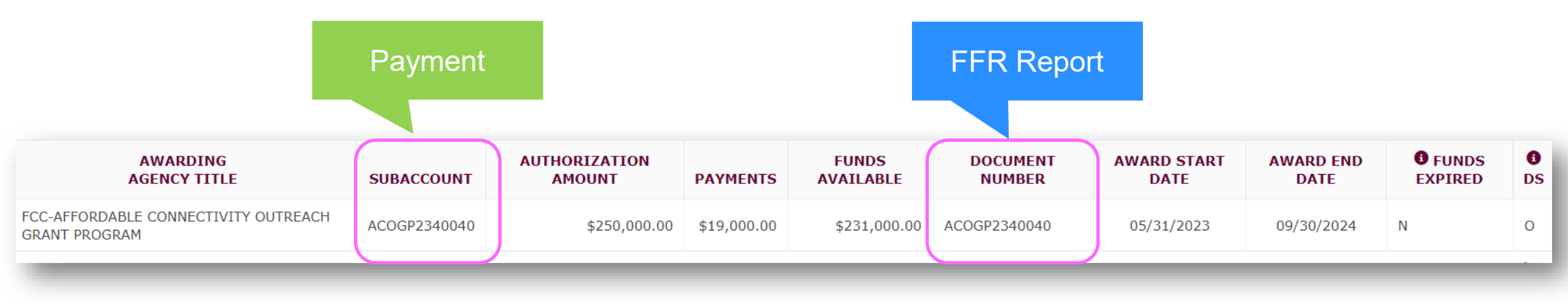

Some subaccounts may have a matching document number

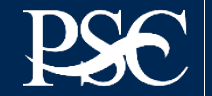

# How to Download to Excel

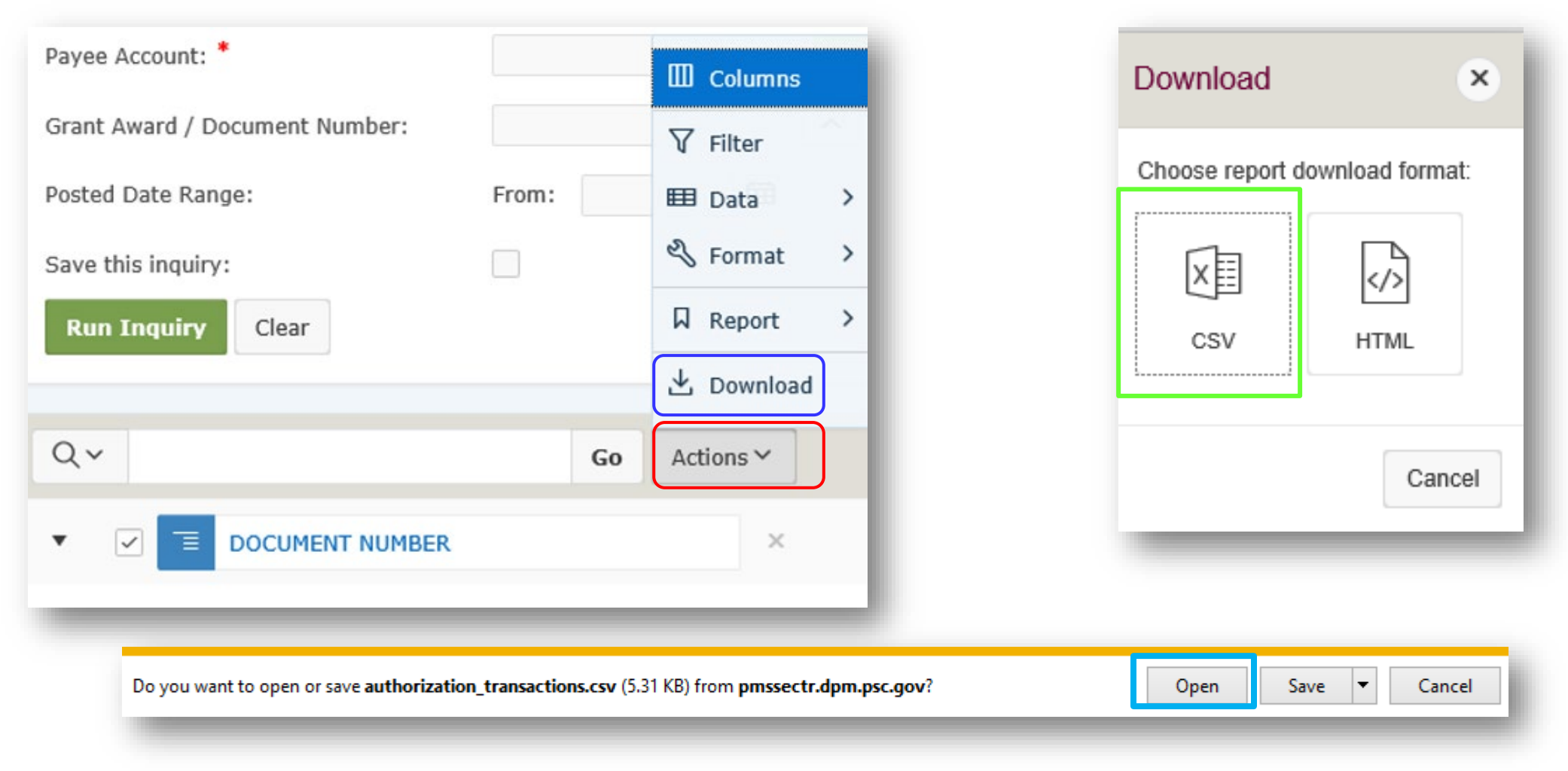

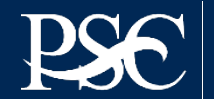

#### Note: This Excel Sample has already been formatted

| PAYEE<br>ACCOUNT | PAYMENT<br>TYPE | TRANSACTION CODI | E SUBACCOUNT | SUBACCOUNT<br>REQUESTED AMOUN | TOTAL PAYMENT<br>T REQUEST AMOUNT | REQUEST DATE | PAYMENT DUE<br>DATE | POST DATE | DEBIT DATE | SCHEDULE<br>NUMBER | PAYMENT STATUS    | COMMENTS | REQUESTOR |
|------------------|-----------------|------------------|--------------|-------------------------------|-----------------------------------|--------------|---------------------|-----------|------------|--------------------|-------------------|----------|-----------|
| F####B1          | АСН             | 927              | ACOGP2340040 | \$1,000.00                    | \$1,000.00                        | 10/2/2023    | 10/3/2023           | 10/2/2023 | 10/3/2023  | 103623             | Payment Processed | -        |           |
| F####B1          | ACH             | 927              | ACOGP2340040 | \$18,000.00                   | \$18,000.00                       | 10/2/2023    | 10/3/2023           | 10/2/2023 | 10/3/2023  | 103624             | Payment Processed | -        |           |
| F####B1          | ACH             | PNT              | -            | \$0.00                        | \$0.00                            | 9/15/2023    | -                   | 9/15/2023 | -          | 93586              | Payment Processed | -        |           |
|                  |                 |                  |              |                               |                                   |              |                     |           |            |                    |                   |          |           |

Financial Transactions Sample

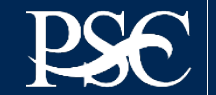

## PAYMENT REQUEST SUBMISSIONS

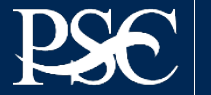

Payment Management System

Transparency. Accountability Efficiency. Customer Service.

#### Payment requests may be submitted as often as needed:

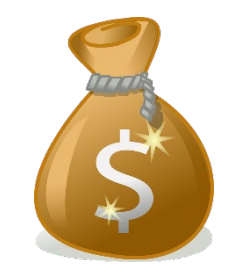

✓ Daily
✓ Weekly
✓ Monthly
✓ Bi-monthly

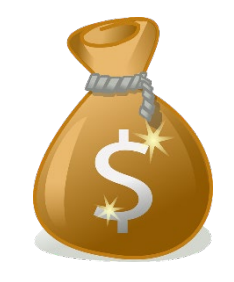

#### Funds <u>must</u> be spent within <u>three</u> business days!

#### 2 CFR § 200.305 - Federal payment.

§ 200.305 Federal payment. Advance payments to a non-Federal entity must be limited to the minimum amounts needed and be timed to be in accordance with the actual, immediate cash requirements of the non-Federal entity in carrying out the purpose of the approved program or project. ...

Interest earned amounts up to \$500 per year may be retained by the <u>non-Federal entity</u> for administrative expense. Any additional interest earned on Federal <u>advance payments</u> deposited in interest-bearing accounts must be remitted annually to the Department of Health and Human Services Payment Management System (PMS) through an electronic medium using either Automated Clearing House (ACH) network or a Fedwire Funds Service payment.

Entire Guideline can be found at <a href="https://www.govinfo.gov/content/pkg/CFR-2016-title2-vol1/pdf/CFR-2016-title2-vol1-sec200-304.pdf">https://www.govinfo.gov/content/pkg/CFR-2016-title2-vol1/pdf/CFR-2016-title2-vol1-sec200-304.pdf</a>

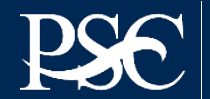

## Requesting a Payment (from the dashboard)

| Search                         |   |
|--------------------------------|---|
| Advanced menu                  | × |
| APEX Reports                   | > |
| Payment                        | > |
| Federal Financial<br>Reporting | > |
| User Account<br>Maintenance    | > |
| Return to Main Page            |   |
| Dashboard                      |   |

| Search | 1                      |          |
|--------|------------------------|----------|
| <      | Payment                | ×        |
| Reques | st for Payment         |          |
| Payme  | nt File Processing     |          |
| Payme  | nt Request User Guide  | ÷        |
| Payme  | nt File Processing Use | er Guide |

- 1. Select Menu (top left)
- 2. Select Payment
- 3. Select Request for Payment

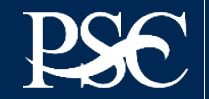

- 1. From the Payee Account Number (PAN) dropdown, select your PMS Account Number
- 2. Select Search
- 3. The listing of Payee Account Number and Subaccount will appear.
- 4. Select the sub-account(s) you are requesting a payment
- 5. Select Request Payment on Selected

| "Payee Account Number (PAN):                                                                                                    | Choose Payee Account                                           | •                                                  | Available | Funds:                     | All Funds |                               | ~                                  |                                 |        |
|----------------------------------------------------------------------------------------------------|----------------------------------------------------------------|----------------------------------------------------|-----------|----------------------------|-----------|-------------------------------|------------------------------------|---------------------------------|--------|
| Subaccount (optional):                                                                                                    | All Subaccounts                                                |                                                    |           |                            |           |                               |                                    |                                 |        |
|                                                                                                    |                                                                |                                                    |           |                            |           |                               |                                    |                                 |        |
| an time of                                                                                                    |                                                                |                                                    |           |                            |           |                               |                                    |                                 |        |
| quirea                                                                                                    |                                                                | Clear Form                                         | Search    | Cancel                     |           |                               |                                    |                                 |        |
| quirea                                                                                                    |                                                                | Clear Form                                         | Search    | Cancel                     |           |                               |                                    |                                 |        |
| ed Funds  In Transit Funds 🎯 No Active Banking 🔺 FFR D                                                                               | elinquent 🔇 Pending Payment Re                                 | Clear Form                                         | Search    | Cancel                     |           |                               |                                    |                                 |        |
| ed Funds 🚚 In Transit Funds 🎯 No Active Banking 🔺 FFR D<br>earch Results (0)                                                         | elinquent 🔇 Pending Payment Re                                 | Clear Form                                         | Search    | Cancel                     |           |                               | 曫 Group Paymen                     | nt Actions                      |        |
| ed Funds 💭 In Transit Funds 🎯 No Active Banking 🔺 FFR D<br>earch Results (0)<br>Payee Account<br>Number 🔶 Subaccount 🔶 Bank A<br>Nun | elinquent S Pending Payment Re<br>Account<br>Aber Payment Type | Clear Form<br>equests<br>Unexpired<br>Funds<br>(A) | Search    | Pending<br>Requests<br>(C) | ;         | In-Transit<br>Payments<br>(D) | Total Available Funds<br>(A+B-C-D) | nt Actions<br>Subaccount Status | Action |

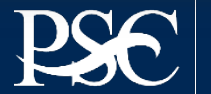

| Payment Request Documents           |                                                                          |          |
|-------------------------------------|--------------------------------------------------------------------------|----------|
| PAYMENT DETAILS                     |                                                                          |          |
| Payee Account Number:               |                                                                          |          |
| UEI:                                |                                                                          |          |
| Payment Type:                       | ACH Payment                                                              |          |
| *Payment Due Date:<br>(yyyy-mm-dd)  | 2023-11-07 The due date will auto populate                               |          |
| *Expected Disbursement Amount (\$): | This is the amount needed to pay invoices, payroll, etc.                 |          |
| *Cash on Hand (\$):                 | This is the amount remaining from a previous payment request (<br>grant) | not your |
| *Payment Request Amount (\$):       | This is the amount you are expected to receive in your bank acc          | ount.    |

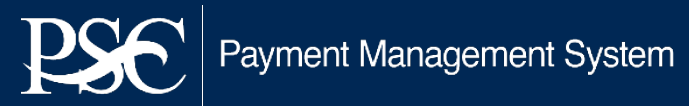

#### Payment Request - Submit Request **Payment Request Approve Request Confirm Request Release Request Request Completed** PAYMENT WORKFLOW: Payment Request **Documents** DOCUMENTS Please upload required documents using the attachment fields below. File Attachment: Choose File No file chosen File Attachment Name: File Attachment Type: Supporting Documentation $\sim$ Upload

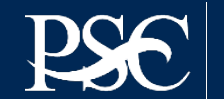

#### SUBACCOUNTS

The following list of Subaccounts are associated with the account above. Enter the requested amount for each Subaccount you want included in the request. Click the Continue button to proceed to the next screen.

| 🤚 Expired Funds 🗧 In Transit Funds 👜 No Active Banking 🔒 FFR Delinquent ( S Pending Payment Requests |                     |        |                           |                         |                            |                               |                                       |                                        |  |
|----------------------------------------------------------------------------------------------------|---------------------|--------|---------------------------|-------------------------|----------------------------|-------------------------------|---------------------------------------|----------------------------------------|--|
| Subaccount Number                                                                                    | Bank Account Number | Status | Unexpired<br>Funds<br>(A) | Expired<br>Funds<br>(B) | Pending<br>Requests<br>(C) | In-Transit<br>Payments<br>(D) | Total Available<br>Funds<br>(A+B-C-D) | Subaccount<br>Amount<br>Requested (\$) |  |
| ACOGP2340040                                                                                         |                     |        | \$231,000.00              | \$0.00                  | \$0.00                     | \$0.00                        | \$231,000.00                          | 100.00                                 |  |
| Total Subaccount Amount Requested: 100.                                                              |                     |        |                           |                         |                            |                               |                                       |                                        |  |

#### CERTIFICATION

\* Sy submitting this electronic request for cash disbursement, I, Testuser Dpmgate12d3, certify to the best of my knowledge and belief that the expenditures, disbursements, and cash receipts associated with this request for payment are for the purposes and objectives set forth in the solicitation, proposal, and award letter, and comply with the terms and conditions of the award. I am aware that any false, fictitious or fraudulent information may subject me to criminal, civil, or administrative penalties (See, e.g., U.S. Code Title 18, Sections 287, 1001 and 1343; Title 31, Sections 3729-3730 and 3801-3812).

If your drawdown request exceeds the unexpired funds amount, DPM must obtain awarding agency approval which may delay the processing of your request. Requests for payment submitted after 5:00 p.m. ET will be processed as if received on the next business day.

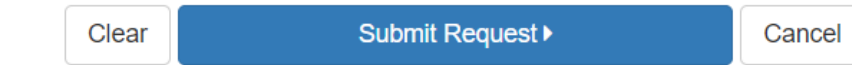

Enter the amount for each subaccount listed. Total Subaccount Amount must match the total amount you entered on the first screen Review information – Read certification statement – Select Check Box - Submit Request

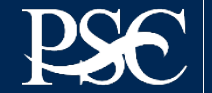

| Your Payment Request has been submitted. | r Payment Request has been submitted. The Transaction Number for Future Reference is 4039779182 |                                  |          |  |  |  |  |  |  |
|------------------------------------------|-------------------------------------------------------------------------------------------------|----------------------------------|----------|--|--|--|--|--|--|
| View Request Documents All De            | ails                                                                                            |                                  |          |  |  |  |  |  |  |
| PAYMENT DETAILS                          |                                                                                                 |                                  |          |  |  |  |  |  |  |
| Payee Account Number                     | :                                                                                               |                                  |          |  |  |  |  |  |  |
| UE                                       | :                                                                                               |                                  |          |  |  |  |  |  |  |
| Payment Type                             | ACH Payment                                                                                     |                                  |          |  |  |  |  |  |  |
| Payment Request Date                     | 2023-11-06                                                                                      |                                  |          |  |  |  |  |  |  |
| Payment Due Date                         | 2023-11-07                                                                                      |                                  |          |  |  |  |  |  |  |
| Payment Request Amount (\$)              | \$100.00                                                                                        |                                  |          |  |  |  |  |  |  |
| SUBACCOUNTS                              |                                                                                                 |                                  |          |  |  |  |  |  |  |
| Subaccount Number                        | Bank Account Number                                                                             | Subaccount Amount Requested (\$) |          |  |  |  |  |  |  |
| ACOGP2340040                             | ######P01P                                                                                      |                                  | \$100.00 |  |  |  |  |  |  |
|                                          | Close ▶                                                                                         |                                  |          |  |  |  |  |  |  |

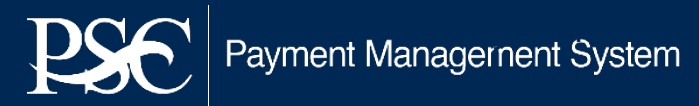

## **Checking Status of Payment**

Once you select Done, it will route you back to the Payment Screen. To check the status of your submitted payment request, return to the **Dashboard** The status will appear under **Request Status** For additional details, select the icon under **Actions** 

avment Management System

| P١                                                                                                    | PMS USER ACCOUNT NOTIFICATIONS                               |                |                        |            |  |  |  |  |  |
|----------------------------------------------------------------------------------------------------|--------------------------------------------------------------|----------------|------------------------|------------|--|--|--|--|--|
|                                                                                                    | Expired Will Expire within 5 days Will Expire within 10 days |                |                        |            |  |  |  |  |  |
|                                                                                                    | Notification                                                 | Count          | Ву                     | Actions    |  |  |  |  |  |
| 1                                                                                                    | FFR Delinquent Reports                                       | 2 reports      |                        | <u> </u>   |  |  |  |  |  |
| 2                                                                                                    | FFR Ready for Prepare/Certify                                | 5 reports      |                        | <b>_</b>   |  |  |  |  |  |
| 3                                                                                                    | Number of Days until Password Change Required                | 50 days        | 2023-12-26 02:40:27 PM | <b>\$</b>  |  |  |  |  |  |
| 4                                                                                                    | Number of Days until Recertification Required                | 60 days        | 2024-01-05 12:00:00 AM | <b>A</b> = |  |  |  |  |  |
| 5                                                                                                    | Payee Accounts                                               | 4 accounts     |                        | Q          |  |  |  |  |  |
| M M 1 M Records per page 5 V Displaying 1 to 5 of 5 items MY PAYMENT REQUESTS (0)                                                                   |                                                              |                |                        |            |  |  |  |  |  |
| Transaction Number       Payee Account       Payment Type       Request Amount       Request Date       Due Date       Request Status       Account |                                                              |                |                        |            |  |  |  |  |  |
|                                                                                                    | You currently have no active payr                            | ment requests. |                        |            |  |  |  |  |  |
|                                                                                                    | Records per page 5                                           |                | anthian                |            |  |  |  |  |  |

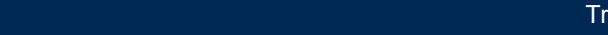

#### FFR-425 FEDERAL FINANCIAL REPORT

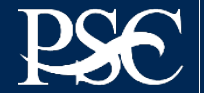

Payment Management System

Transparency. Accountability. Efficiency. Customer Service.

#### **PMS FFR User Roles & Responsibilities**

#### **Recipients**

- Request access to FFR
- View, Prepare, Revise and/or certify report
- Combine Authorities on the same account
- View Submission History
- Upload supporting documentation

#### **PMS Staff**

- Grant access to recipient and agency users
- Create FFRs based on agency specifications
- Provide technical support to recipients
- Provide FFR trainings

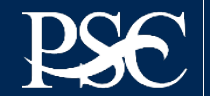

# **Accessing FFR's**

EN Payment Management System

#### PMS USER ACCOUNT NOTIFICATIONS

Expired 🦳 Will Expire within 5 days 📃 Will Expire within 10 days

| 1 FFR Delinguent Reports 1 reports        |            |
|-------------------------------------------|------------|
|                                           | <u>_</u>   |
| 2 FFR Ready for Prepare/Certify 1 reports | <b>_</b> 9 |

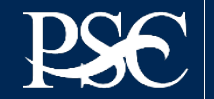

#### **Navigating to the Federal Financial Report**

| Search                      | U.S. DEPARTMENT OF HEALTH AND HUMAN SERVICES                 |
|-----------------------------|--------------------------------------------------------------|
| Advanced menu               | × EN Payment Management System                               |
| APEX Reports                |                                                              |
| Federal Financial Reporting | > PMS USER ACCOUNT NOTIFICATIONS                             |
| User Account<br>Maintenance | Expired Will Expire within 5 days Will Expire within 10 days |
| Dashboard                   | Notification                                                 |
| Return to Main Page         | 1 FFR Delinquent Reports                                     |
|                             | 2 FFR Ready for Prepare/Certify                              |
|                             | 3 Number of Days until Password Change Required              |

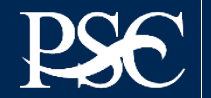

#### **Navigating to the Federal Financial Report**

| Search                          | U.S. DEPARTMENT OF HEALTH AND HUMAN SERVICES                 |  |  |  |  |  |  |  |  |
|---------------------------------|--------------------------------------------------------------|--|--|--|--|--|--|--|--|
| K Federal Financial Reporting   | END Payment Management System                                |  |  |  |  |  |  |  |  |
| FFR Grantee User Guide          |                                                              |  |  |  |  |  |  |  |  |
| Federal Financial Report        |                                                              |  |  |  |  |  |  |  |  |
| Upload Federal Financial Report | PMS USER ACCOUNT NOTIFICATIONS                               |  |  |  |  |  |  |  |  |
|                                 | Expired Will Expire within 5 days Will Expire within 10 days |  |  |  |  |  |  |  |  |
|                                 | Notification                                                 |  |  |  |  |  |  |  |  |
|                                 | 1 FFR Delinquent Reports                                     |  |  |  |  |  |  |  |  |
|                                 | 2 FFR Ready for Prepare/Certify                              |  |  |  |  |  |  |  |  |
|                                 | 3 Number of Days until Password Change Required              |  |  |  |  |  |  |  |  |
|                                 | 4 Number of Days until Recertification Required              |  |  |  |  |  |  |  |  |

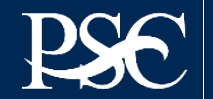

## **Federal Financial Report Search**

#### Payment Management System Federal Financial Report - Search

To search for a Federal Financial Report for a specific PAN or Federal Grant ID, enter the specific value. Both fields can be searched for partial matches by using an asterisk (\*). Select other optional fields to refine your search.

| Payee Account Number<br>(PAN): |                          | 0          | Federal Grant ID: |                     |
|--------------------------------|--------------------------|------------|-------------------|---------------------|
| Reporting Period:              | All Periods              | ▼          | Report Status:    | All Report Statuses |
| Delinquent Reports:            | Show All Reports         |            | Agency ID:        | All Grant Agencies  |
| Form:                          | Show SF-425 and ETA-9130 | ▼          |                   |                     |
|                                |                          |            |                   |                     |
|                                |                          | Clear Form | Search            | Cancel              |
|                                |                          | Clear Form | Search            | Cancel              |

- FFR's can be searched based on different criteria's Ex. Payee Account, Grant Document Number, Awarding Agency, etc.
- After entering search criteria, select Search

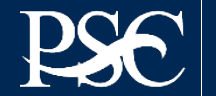

#### Search Results are now displayed Under Actions, select the review icon $\ensuremath{\textcircled{O}}$ to display the FFR

| 🕜 s |                                                              |                    |          |             |                              |                              |                      |                                  |             |            |         |
|-----|--------------------------------------------------------------|--------------------|----------|-------------|------------------------------|------------------------------|----------------------|----------------------------------|-------------|------------|---------|
|     | Payee 🔺                                                      | Federal Grant ID 🔺 | Agency 🝦 | Report Type | Reporting Period End<br>Date | Reporting Period Due<br>Date | Report Submit Date 🍦 | Report Status                    | Form Type 🍦 | Delinquent | Actions |
|     |                                                              | ACOGP2340040       | FCC/ACP  | Quarterly   | 2023-09-30                   | 2023-10-30                   |                      | Report Available to be completed | SF-425      | 0          | ۵ 🖨     |
|     |                                                              | ACOGP2340040       | FCC/ACP  | Quarterly   | 2023-06-30                   | 2023-07-30                   |                      | Report Available to be completed | SF-425      | 0          | C 🔒     |
|     | K ≪ 1 → K Records per page 10 ∨ Displaying 1 to 2 of 2 items |                    |          |             |                              |                              |                      |                                  |             |            |         |

Under the Group Actions, you can select group functionalities.

For instructions for uploading and downloading the FFR, please see attached manual.

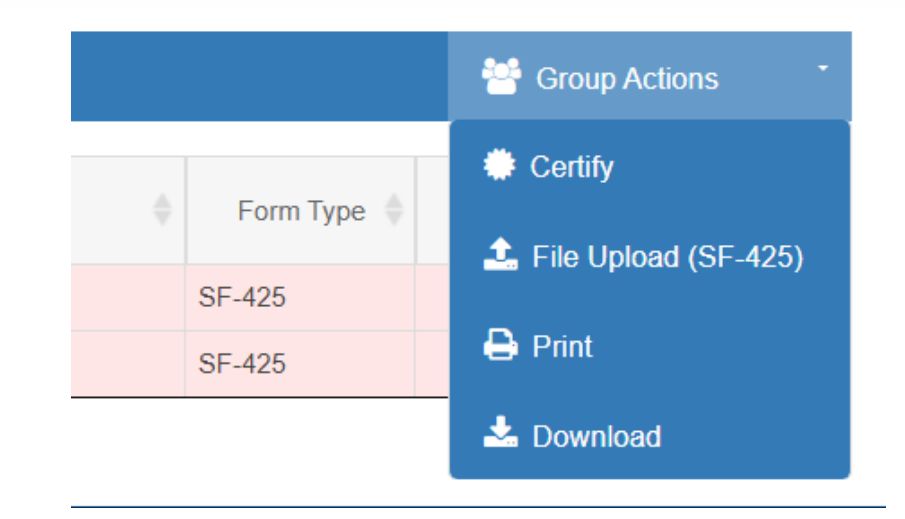

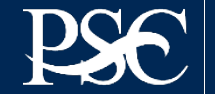

#### **FFR Information**

| ederal Financial Report - Details                                              |                                        |
|--------------------------------------------------------------------------------|----------------------------------------|
| EPORT WORKFLOW: Report Available Prepare Report Certify Report Agency          | y Review Completed                     |
| Prepare Report Details Status History Documents Revision History Notifications | All Details                            |
| FEDERAL FINANCIAL REPORT                                                       | (Prescribed by OMB A-102 and A-110)    |
| 1. Federal Agency and Organizational Element to Which Report is Submitted:     | FCC (AFFORDABLE CONNECTIVITY OUTREACH) |
| 2. Federal Grant / Subaccount:                                                 |                                        |
| 3. Recipient Organization (Name and complete address including Zip code):      |                                        |
|                                                                                | 6                                      |
| 4a. UEI:                                                                       |                                        |
| 4b. EIN:                                                                       |                                        |
| 5. Recipient Account Number or Identifying Number:                             | 3                                      |
|                                                                                |                                        |

Block 1: Federal agency: This read-only field will prepopulate to read "DOL - Bureau of Labor Statistics"

Block 2: Federal grant number: This field will prepopulate the alpha-numeric grant number cited on your award document. Verify this grant number is correct. Grantees will complete one SF-425 for each grant number.

Block 3: Recipient organization: This field will prepopulate the grantee organization's legal name and address and should match the name and address on the award document.

Block 4a. UEI number: This field will be prepopulated based on the UEI number provided by the awarding agency.

Block 4b. EIN: This field will prepopulate the grantee organization's employer identification number (EIN).

Block 5. Recipient account number: This field should be populated by the grantee noting their recipient account number or organization's identifier number.

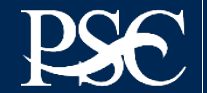

| 6. Report Type:               | Quarterly                       |    |
|-------------------------------|---------------------------------|----|
| *7. Basis of Accounting:      | Accrual                         | ·] |
| 8. Project/Grant Period:      | From: 05/31/2023 To: 09/30/2024 |    |
| 9. Reporting Period End Date: | 09/30/2023                      |    |
|                               |                                 |    |

**Block 6: Report Type:** This field is prepopulated based on the requirements received from the awarding agency. The final SF-425 is due 120 days after the grantee has reported all federal expenses for all awards issued under the same grant number or after the grant period end date of the award. A grantee must draw all funds prior to the submission of the final FFR. Grantee is no longer eligible to draw down funds 120 days after the end of the period of performance and the grantee forfeits the remaining eligible balance.

Block 7: Basis of accounting: Mark the appropriate box to specify whether a cash or accrual basis was used for recording financial transactions related to the award.

- Cash basis of accounting refers to the accounting method in which expenses are recorded when they are paid.
- Accrual basis of accounting refers to the accounting method in which expenses are recorded when they are incurred.

Block 8. Project/grant period (from/to): This field will prepopulate with the time period covered by the grant number. Verify this information is correct.

**Block 9: Reporting period end date:** This field is prepopulated based on the requirements provided by the awarding agency. For final FFRs, the reporting period end dates shall be the end date of the project or grant period.

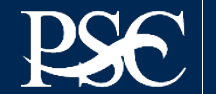

| *10. Transactions:                                     | Cumulative |   |
|--------------------------------------------------------|------------|---|
| (Use lines a-c for single or multiple grant reporting) |            |   |
| Federal Cash (on the GRANT LEVEL) for ACOGP2340040:    |            |   |
| a. Cash Receipts:                                      | 0.00       | 0 |
| b. Cash Disbursements:                                 | 0.00       | 0 |
| c. Cash on Hand (line a minus b):                      | 0.00       | 0 |

**Block 10: Transactions:** Enter cumulative amounts from the date of the award's inception through the end date of the reporting period specified in "Block 9. Reporting period end date." The cumulative amount is calculated by adding all expenses incurred to date, including all previously reported expenses. Use "Block 12. Remarks" to provide further details or explanations necessary about information listed in this section.

#### **Federal Cash**

Block 10a. Cash receipts: This field is prepopulated based on the current drawdown in Payment Management System.

- · For quarterly reports, its based on all the drawdowns that occurred from the date of award thru the reporting period end date.
- For final reports, its based on all the drawdowns that occurred thru the liquidation period.

Block 10b. Cash disbursements: This field is prepopulated based on the last reported disbursements by the grantee.

- For quarterly reports, the field is editable.
- For final reports, the field is non-editable.

Block 10c. Cash on hand: This field is auto-calculated based on the formula Cash receipts (10A) - Cash disbursements (10B)

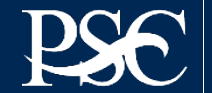

# Federal Expenditures and Unobligated Balance:d. Total Federal funds authorized:250,000.00e. Federal share of expenditures:[f. Federal share of unliquidated obligations:[g. Total Federal share (sum of lines e and f):0.00h. Unobligated balance of Federal funds (line d minus g):250,000.00

#### Federal Expenditures and Unobligated Balance

Block 10d: Total federal funds authorized: This field will pre-populated with the appropriate amount of federal funds authorized as of the reporting period end date. This information can also be found on the award documentation.

Block 10e: Federal share of expenditures: Enter the cumulative amount of federal fund expenditures. The cumulative amount is calculated by adding all expenses incurred to date. The cumulative amount includes all federal share of expenditures for the life of the grant.

**Block 10f: Federal share of unliquidated obligations:** If a grantee is using accrual/cash basis of accounting and submits a final SF-425, "Block 10f. Federal share of unliquidated obligations" should always be reported "\$0.00" because unliquidated obligations are not acceptable on final reports.

Block 10g: Total federal share: This field will prepopulate with the calculated sum of "Blocks 10e. Federal share of expenditures" and "10f. Federal share of unliquidated obligations."

Block 10h: Unobligated balance of federal funds: This field will prepopulate with the calculated difference of "Block 10d. Total federal funds authorized" and "Block 10g. Total federal share" based on prior period submissions. Upon reporting the current information, this block will recalculate to include the updated information.

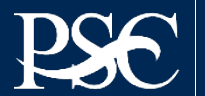

| Recipient Share:                                              |      |   |  |  |  |
|---------------------------------------------------------------|------|---|--|--|--|
| i. Total recipient share required:                            | 0.00 |   |  |  |  |
| j. Recipient share of expenditures:                           |      | ] |  |  |  |
| k. Remaining recipient share to be provided (line i minus j): | 0.00 |   |  |  |  |

#### **Recipient Share**

**Block 10i: Total recipient share required:** If provided by the awarding agency, this field will be prepopulated with the appropriate amount of federal funds authorized as of the reporting period end date. Information can also be found on the award documentation.

Block 10: Recipient share of expenditures: Enter the cumulative amount of federal fund expenditures. The cumulative amount is calculated by adding all expenses incurred to date. The cumulative amount includes all federal share of expenditures for the life of the grant.

**Block 10k: Remaining recipient share to be provided:** This field will prepopulate with the calculated difference of "Block 10i. Total recipient share required" and "Block 10j. Recipient share of expenditures". Upon reporting the current information, this block will recalculate to include the updated information. Note: if the recipient share of expenditures are greater than recipient share required, then "\$0" will be reflected. Additionally, the grantee must ensure that they meet their matching requirements per the terms and condition of the grant.

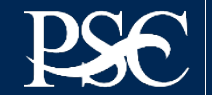

| Program Income:                                                          |      |
|--------------------------------------------------------------------------|------|
| I. Total Federal program income earned:                                  |      |
| m. Program income expended in accordance with the deduction alternative: |      |
| n. Program income expended in accordance with the addition alternative:  |      |
| o. Unexpended program income (line I minus line m and line n):           | 0.00 |

#### Program Income

Block 101: Total Federal Program Income Earned: Enter the amount of Federal program income earned. Do not report any program income here that is being allocated as part of the recipient's cost sharing amount included in Line10j.

Block 10m: Program Income Expended in Accordance With the Deduction Alternative: Enter the amount of program income that was used to reduce the Federal share of the total project costs.

Block 10n: Program Income Expended in Accordance With the Addition Alternative: Enter the amount of program income that was added to funds committed to the total project costs and expended to further eligible project or program activities.

Block 10o: Unexpended Program income (Line 10I Minus Line 10m or Line 10n): This field will prepopulate with the calculated difference of "Line 10I minus Line 10m or Line 10n". This amount equals the program income that has been earned but not extended, as of the reporting period end date.

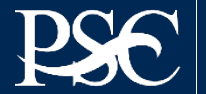

#### **11. Indirect Expense:**

| a. Type | b. Rate     | c. Period From | Period To  | d. Base | e. Amount Charged | f. Federal Share |
|---------|-------------|----------------|------------|---------|-------------------|------------------|
| 1.      | ~ <b>()</b> | 1              |            |         | 0.00              |                  |
| 2.      | ~ <b>i</b>  | 1              | <b>(</b>   |         | 0.00              |                  |
|         |             |                | g. Totals: | 0.00    | 0.00              | 0.00             |

**Indirect Expense:** Enter cumulative amounts from the date of the inception of the award through the end date of the reporting period specified in "Block 9. Reporting period end date." The cumulative amount is calculated by adding all expenses incurred to date. Use the multiple rows to indicate separate types and rates. Use "Block 12. Remarks" to provide further details and explanations necessary about information listed in this section.

Block 11a: Type If applicable: The grantee should state whether the indirect cost rate(s) is (are) provisional, predetermined, final, or fixed.

Block 11b: Rate If applicable: Enter the indirect cost rate(s) in effect during the reporting period.

Block 11c: Period from; period to; If applicable: Enter the beginning and ending effective dates for the rate(s).

Block 11d: Base If applicable: Enter the amount of the base against which the rate(s) was (were) applied.

Block 11e: Amount charged If applicable: This field will prepopulate a calculation indicating the amount of indirect costs charged during the time period specified (11b x 11d). Verify this information is correct.

Block 11f: Federal share If applicable: Enter the federal share of the amount listed in "Block 11e. Amount charged."

Block 11g: If applicable Totals If applicable: This field will pre-populate a calculation indicating the summed amounts of "Block 11d. Base," "Block 11e. Amount charged," and "Block 11f. Federal share."

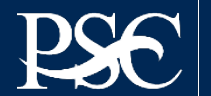

12. Remarks: Attach any explanations deemed necessary or information required by Federal sponsoring agency in compliance with governing legislation:

**Block 12: Remarks If applicable:** Use "Block 12. Remarks" to provide further details and explanations necessary about information listed in this report, specifically "Block 10. Transactions." Use "Block 12. Remarks" to provide an explanation why the grantee is delinquent in submitting the SF-425.

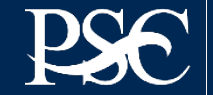

# **Signature by Preparer**

| *Prepared by:         | ~                          |
|-----------------------|----------------------------|
| Phone No.:            | +1 (xxx) 111-849           |
| Email Address:        | pms_it_support@psc.hhs.gov |
| Date Report Prepared: | 11/06/2023                 |

#### **Paperwork Burden Statement**

According to the Paperwork Reduction Act, as amended, no persons are required to respond to a collection of information unless it displays a valid OMB Control Number. The valid OMB control number for this information collection is 4040-0014. Public reporting burden for this collection of information is estimated to average 1 hours per response, including time for reviewing instructions, searching existing data sources, gathering and maintaining the data needed, and completing and reviewing the collection of information. If you have comments concerning the accuracy of the time estimate(s) or suggestions for improving this form, please write to: US Department of Health & Human Services, OS/OCIO/PRA, 200 Independence Ave, SW, Suite 336-E, Washington DC 20201. Attention: PRA Reports Clearance Officer

| Standard Form:       |      | 425        |        |                                        |
|----------------------|------|------------|--------|----------------------------------------|
| OMB Approval Number: |      | 4040-0014  |        | Susses                                 |
| Expiration Date:     |      | 02/28/2025 |        | Success                                |
|                      |      |            |        | Report has been successfully prepared. |
|                      | Save | Submit     | Cancel | ок                                     |
|                      |      |            |        |                                        |

From the dropdown, select your name as the preparer. All other fields are auto populated based on the information you provided when you requested access to PMS. Once you select Submit, the Success message box will appear. Select OK

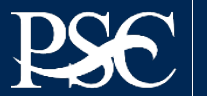

# Signature by Certifier

\*13. Certification: By signing this report, I certify to the best of my knowledge and belief that the report is true, complete, and accurate, and the expenditures, disbursements and cash receipts are for the purposes and intent set forth in the award documents. I am aware that any false, fictitious, or fraudulent information may subject me to criminal, civil, or administrative penalties. (U.S. Code, Title 18, Section 1001).

| a. Typed or Printed Name and Title of Authorized Certifying Official: |                            |
|-----------------------------------------------------------------------|----------------------------|
| *b. Signature of Authorized Certifying Official:                      | ✓                          |
| c. Telephone (Area code, number and extension):                       | +1 (xxx) 111-849           |
| d. Email Address:                                                     | pms_it_support@psc.hhs.gov |
| e. Date Report Submitted:                                             | 11/06/2023                 |

#### Paperwork Burden Statement

According to the Paperwork Reduction Act, as amended, no persons are required to respond to a collection of information unless it displays a valid OMB Control Number. The valid OMB control number for this information collection is 4040-0014. Public reporting burden for this collection of information is estimated to average 1 hours per response, including time for reviewing instructions, searching existing data sources, gathering and maintaining the data needed, and completing and reviewing the collection of information. If you have comments concerning the accuracy of the time estimate(s) or suggestions for improving this form, please write to: US Department of Health & Human Services, OS/OCIO/PRA, 200 Independence Ave, SW, Suite 336-E, Washington DC 20201. Attention: PRA Reports Clearance Officer

| Standard Form:       |             | 425        |        |
|----------------------|-------------|------------|--------|
| OMB Approval Number: |             | 4040-0014  |        |
| Expiration Date:     |             | 02/28/2025 |        |
|                      |             |            |        |
|                      | Edit Report | Certify    | Cancel |

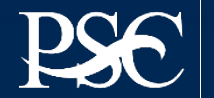
# Signature by Certifier

Block 13: Certification Mandatory: The certifying official is the individual who has the knowledge and authority to certify that the figures reported on the SF-425 are accurate and complete.

Block 13a: Name and title of authorized certifying official: This line item will be pre-populated with the certifying official's name and title.

Block 13b: Signature of authorized certifying official: The authorized certifying official must sign here; therefore, from the dropdown box, please select the authorized certifier.

Block 13c: Telephone: This line item is pre-populated with the telephone number (including area code and extension) for the individual listed in "Block 13a. Name and title of authorized certifying official."

Block 13d: E-mail address: This line item is pre-populated with the e-mail address of the individual listed in "Block 13a. Name and title of authorized certifying official."

Block 13e: Date report prepared/submitted: This line item is pre-populated based on when the grantee certifies the report in Payment Management System.

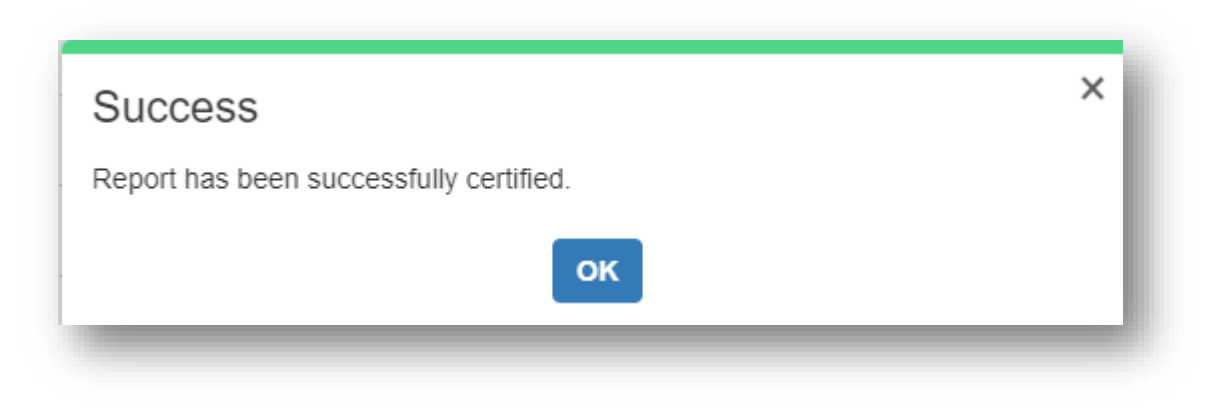

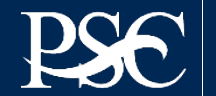

### FFR Submitted awaiting AA Approval

| Search Results (2) |         |                    |          |               |                              |                              |                      |                                          |             |              |         |
|--------------------|---------|--------------------|----------|---------------|------------------------------|------------------------------|----------------------|------------------------------------------|-------------|--------------|---------|
|                    | Payee 🔺 | Federal Grant ID 🔺 | Agency 🔷 | Report Type 🍦 | Reporting Period End<br>Date | Reporting Period Due<br>Date | Report Submit Date 🍦 | Report Status                            | Form Type 🍦 | Delinquent 🔷 | Actions |
|                    |         | ACOGP2340040       | FCC/ACP  | Quarterly     | 2023-09-30                   | 2023-10-30                   | 2023-11-06           | Report Certified/Pending Agency Approval | SF-425      |              | C 🔒     |

### Once the FFR has been certified & submitted, it will route to FCC for review and approval/rejection

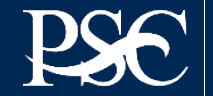

### **Edit Submitted FFR**

#### Search Results (2)

| Payee 🔺 | Federal Grant ID 🔺 | Agency 🔶 | Report Type | Reporting Period End<br>Date | Reporting Period Due<br>Date | Report Submit Date 🍦 | Report Status                            | Form Type 🍦 | Delinquent 🔷 | Actions |
|---------|--------------------|----------|-------------|------------------------------|------------------------------|----------------------|------------------------------------------|-------------|--------------|---------|
|         | ACOGP2340040       | FCC/ACP  | Quarterly   | 2023-09-30                   | 2023-10-30                   | 2023-11-06           | Report Certified/Pending Agency Approval | SF-425      |              | C 🖨     |

Submitted reports can be "revised" at any time. After you click the note pad icon under actions, you will be routed to the submitted report. At the top and bottom of the report, you will see "Edit Report". Once you select it, fields are now re-opened for you to make changes.

All grayed out fields should update automatically.

#### Federal Financial Report - Details REPORT WORKFLOW: Agency Review Completed Click the Edit Report link or button to make new changes. Preview Report Report Details Status History Documents Revision History Notifications Paperwork Burden Statement According to the Paperwork Reduction Act, as amended, no persons are required to respond to a collection of information unless it displays a valid OMB Control Number. The valid OMB control number for this information collection is 4040-0014. Public reporting burden for this collection of information is estimated to average 1 hours per response, including time for reviewing instructions, searching existing data sources, gathering and maintaining the data needed, and completing and reviewing the collection of information. If you have comments concerning the accuracy of the time estimate(s) or suggestions for improving this form, please write to: US Department of Health & Human Services, OS/OCIO/PRA, 200 Independence Ave, SW, Suite 336-E, Washington DC 20201. Attention: PRA Reports Clearance Officer Standard Form 425 4040-0014 OMB Approval Number Expiration Date: 02/28/2025

Cancel

Edit Report

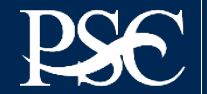

Group Actions

### **GENERAL INFORMATION**

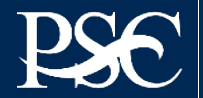

Payment Management System

Transparency. Accountability. Efficiency. Customer Service.

## **BRIEF GLOSSARY**

Cash Receipts - Cumulative total of drawdowns from HHS/PMS through reporting period end date

**Cash Disbursement** – Cumulative total of federal disbursements reported on last certified FCTR. For B1 Type of Accounts, this will be the same amount as cash receipts

**Cash on Hand** – The amount of Federal cash received by the recipient less the Federal share of disbursements as reported on the PMS automated PSC 272. This balance must not include unpaid amounts for such items as accruals, accounts payable, etc. This amount may be positive to reflect the actual cash balance or negative to reflect reimbursement for funds already spent.

**Disbursement** – Amounts paid for goods and services. Normally, federal funds are considered disbursed when funds have been released to pay for program and/or project costs.

Expired Payment - Funding requested 90 or 120 days after the award authorization ending date

**Grant Number** – Grant, Contract, or Award Number used to obligate funds in PMS. This number may not be the same as the Subaccount which is entered on the Payment Request screen, and it may not be the same obligation number as it appears on your Grant Award Document.

**Subaccount** – For HHS, A 2–10-digit code in The Payment Management System designation of a major program within a payee account; accounts are subdivided into subaccounts for accounting and cash control. For non-HHS, the 2–10-digit subaccount code may or may not be a designation of a major program within a payee account. It can also be the grant award.

Unexpired Payment Request – Funding requested within the award start and end date

https://pmssec.dpm.psc.gov/pmsprod-help/pmsglossary.html

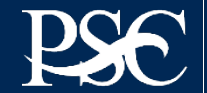

# **Updating Entity Information**

Effective February 11, 2019, all grantees must have an *active status* in SAM.GOV for awarding agencies to register new grantees or make changes to existing grantee's information in PMS. SAM.GOV requires a yearly renewal to stay active.

- 1. Review the information in SAM.GOV, verify the accuracy and make any necessary updates.
- 2. After review of your SAM.GOV information, please contact your grants officer and inform them of the change (Organization Name, Address, EIN, and/or UEIs).
- 3. The Awarding Agency (Grants Officer) will submit the request in PMS
- 4. Once submitted by the awarding agency, the request will route to PMS for final review and release.

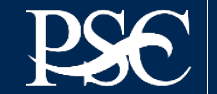

## **For Assistance**

### **PMS HELP DESK**

1-877-614-5533 or <u>PMSSupport@psc.hhs.gov</u> Support is available Monday – Friday from 7 a.m. to 9 p.m. ET (except Federal Holidays).

### **ONLINE ASSISTANCE**

You can submit a ticket online and access more services using the Self-Help Web Portal at <u>https://gditshared.servicenowservices.com/hhs\_pms</u>.

Benefits include:

- Access to solutions at your own convenience through Frequently Asked Questions (FAQs)
- Use of a knowledge database to search for answers to your questions
- Track status of online service request ticket via the Web Portal
- ONE-DHHS Help Desk utilizes a comprehensive trouble ticket software package that facilitates troubleshooting and detecting problem trends.

### **ASSIGNED PMS LIAISON ACCOUNTANT**

Looking for your PSC PMS Representative? Select this link: <u>https://pms.psc.gov/find-pms-liaison-accountant.html</u> Under the section titled *Grants Awarded By Non-U.S. Department of Health and Human Services (Non-HHS) Federal Agencies*, from the drop-down menu select *Federal Communications Commission* and then select **GO** 

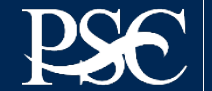

### **Internet Access**

Payment Management Services Home Page https://pms.psc.gov

### **Hours of Operation**

Monday through Friday: 5:00 a.m. until 11:00 p.m. EST

Saturday and Sunday: 9:00 a.m. until 9:00 p.m. EST

### Help Desk Number

Telephone #: 877/614-5533 E-Mail: PMSSupport@psc.hhs.gov

### **PMS Federal Holidays**

Payment Management Services is considered an Essential Government Office due to the nature of its business activities. This means as a general rule, PMS remains open for business year-round except Federal Holidays and bank holidays.

### Payment Management Services is closed on the following Federal holidays

New Year's Day Martin Luther King, Jr. Day President's Day Memorial Day Juneteenth Day Fourth of July Labor Day Columbus Day Veteran's Day Thanksgiving Day Christmas Day

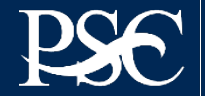

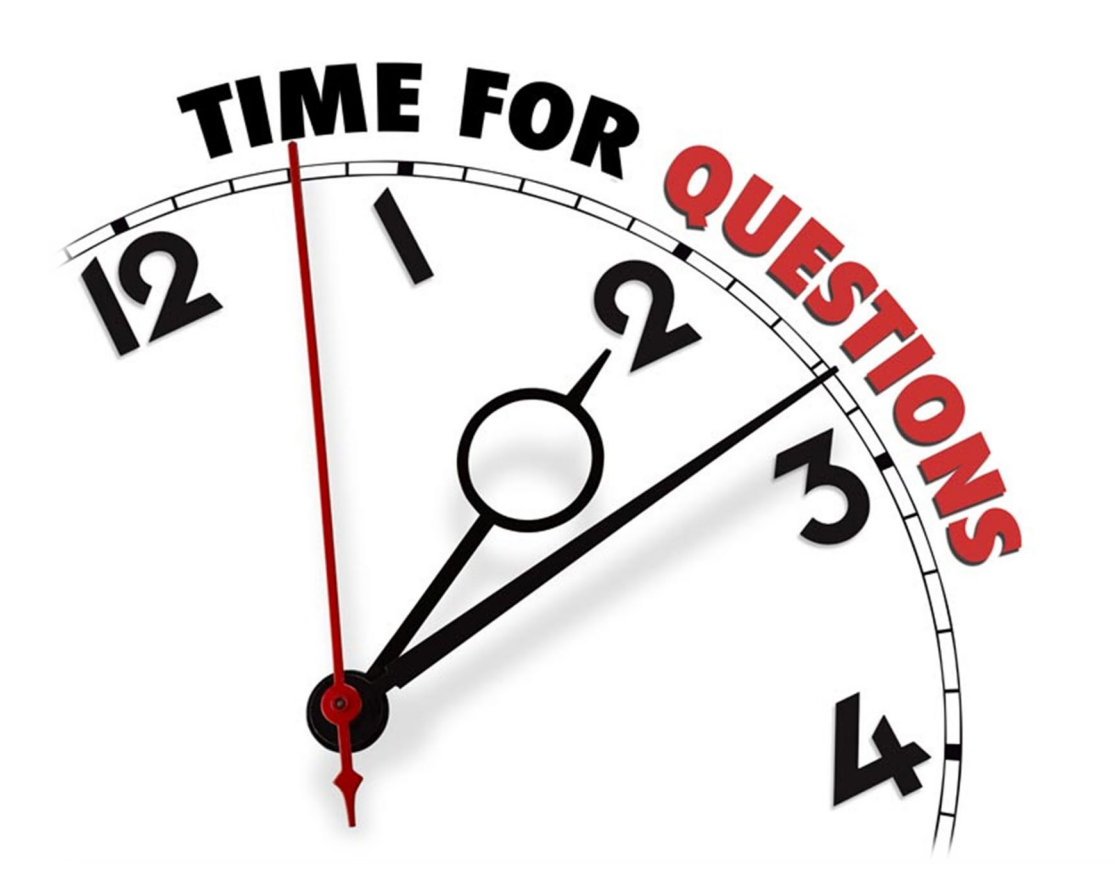

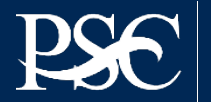